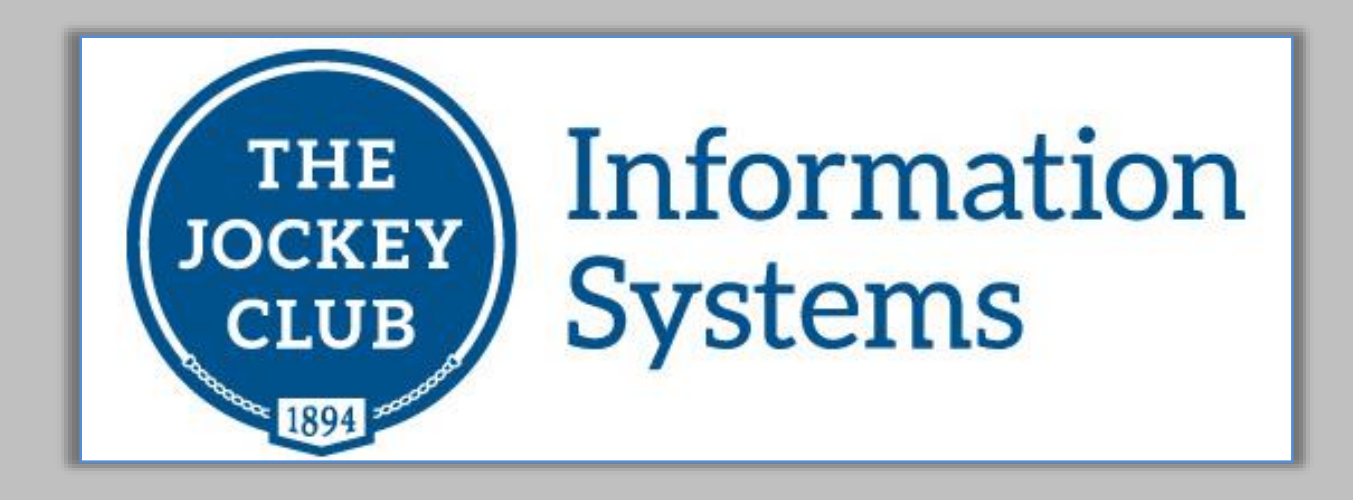

# **Horse Farm Management**

# **Stallion Contract Module**

User's Guide

July 1, 2017

Copyright © 2017 The Jockey Club Information Systems, Inc.

#### **Table of Contents**

| WHERE TO BEGIN                                     |                                                              | 3        |
|----------------------------------------------------|--------------------------------------------------------------|----------|
| <u>SET UP YOUR STUI</u>                            | D FEE TERMS                                                  | 3        |
| SET UP YOUR CON                                    | TRACTS                                                       | 7        |
| • CONTRACT L                                       | ETTER TEMPLATE                                               | 8        |
| <ul> <li>TERMS CODE</li> <li>COMMISSION</li> </ul> | TEMPLATES<br>AGREEMENT TEMPLATE                              | 14<br>21 |
| <u>SEASON BOOK FIL</u>                             | E                                                            | 27       |
| CREATING CONTR                                     | ACTS                                                         | 29       |
| <u>OPTIONS IN THE C</u>                            | ONTRACT LIST FORM                                            | 44       |
| PRINTING CONTRA                                    | ACTS                                                         | 46       |
| MAINTAINING COM                                    | NTRACTS                                                      | 50       |
| CONTRACT REPOR                                     | RTS                                                          | 60       |
| <b>REPORT NAME:</b>                                | CONTRACT STATUS REPORT                                       | 61       |
| REPORT NAME:<br>REPORT NAME:                       | CONTRACT STATUS COMPARISON REPORT<br>CONTRACT STATUS SUMMARY | 62<br>63 |
| <b>REPORT NAME:</b>                                | COMMISSION PAYABLE REPORT                                    | 64       |
| HOW TO REACH U                                     | S                                                            | 65       |

#### What is the Contract Module?

The Stallion Contract system is an optional module that is available to users of the HFM Syndicate System. If you would like more information about this module, please contact our sales department.

#### Where To Begin

After the Stallion Contract Module has been installed you should take the following basic steps in order to set up and begin using Stallion Contracts.

Please keep in mind that some steps must be completed <u>before</u> you can continue to the next step. For example, you will need to set up your Season Book File with defined Stud Fee Terms Codes before you can actually create a contract.

#### **Set Up Your Stud Fee Terms**

(Stallion > Stud Fee > Stud Fee Terms)

| Stallion | Reports Contracts        | HealthBo | ok Setup | Window       | Help |
|----------|--------------------------|----------|----------|--------------|------|
| Stal     | lion Information         |          |          |              |      |
| Stal     | lion Share Ownership     |          |          |              |      |
| Stal     | lion Mares               |          |          |              |      |
| Sea      | son Book                 |          |          |              |      |
| Boo      | k Mare Breeding Dates    |          |          |              |      |
| Bree     | eding Contracts Entry    |          |          |              |      |
| Stud     | d Fee                    | •        | Stud Fee | Terms        |      |
| Gen      | erate New Season Records | ;        | Stud Fee | Invoice Edit |      |
| Stal     | lion Reports             |          |          |              |      |
| Stal     | lion Mare Reports        | - • I    |          |              |      |

- Select "Stallion" and then select "Stud Fee".
- Select "Stud Fee Terms" to open the Stud Fee Terms Entry/Edit form.

#### **Stud Fee Terms Entry**

| Stud Fee Terms Entry     |          |
|--------------------------|----------|
|                          |          |
|                          |          |
| Show Active Only         |          |
| Search By Term     Go Re | set      |
| Term Descriptions        | <b>^</b> |
| No Guarantee             |          |
| Oct. 1 of Year Bred      |          |
| Sept. 1 of Year Bred     | E        |
| Shareholder Used         |          |
| Stands & Nurses          |          |
|                          | +        |
| Edit 🔄 Add 💿 Delete      |          |
|                          |          |
|                          |          |
|                          |          |
|                          |          |

- Review the Stud Fee Terms that you may have already entered into the system.
- Click "Edit" to edit an existing Stud Fee Term.
- If needed, click the button "Add" to add additional Stud Fee Terms.
- Each contract that you plan to create should have a corresponding Stud Fee Term.

#### Sample Stud Fee Terms

| Stud Fee Terms Entry                                                                                                    |                                                                                                    |
|----------------------------------------------------------------------------------------------------|----------------------------------------------------------------------------------------------------|
| Search Save Cancel ODelete                                                                                                    | Stud Fee Terms Audit Log<br>Created by: cec                                                                                                    |
| Stud Fee Terms Sept. 1 of Year Bred                                                                                                    | on: 5/23/2011 4:16 PM<br>Last updated by: cec<br>on: 12/3/2014 2:58 PM                                                                              |
| Days                                                                                                    | << Stud Fee Terms Comments                                                                                                    |
| Invoice Due Trive After last date bred.                                                                                                    |                                                                                                    |
| Invoice only if mare status is In-Foal 👻                                                                                                    |                                                                                                    |
| ✓ Active                                                                                                    |                                                                                                    |
|                                                                                                    |                                                                                                    |
|                                                                                                    | <u> </u>                                                                                                    |
|                                                                                                    |                                                                                                    |
| Stud Fee Terms Entry                                                                                                    |                                                                                                    |
| Stud Fee Terms Entry                                                                                                    | Stud Fee Terms Audit Log<br>Created by: cec<br>on: 5/23/2011 4:17 PM<br>Last undated by: cec                                                        |
| Stud Fee Terms Entry                                                                                                    | Stud Fee Terms Audit Log<br>Created by: cec<br>on: 5/23/2011 4:17 PM<br>Last updated by: cec<br>on: 7/23/2014 9:12 AM                               |
| Stud Fee Terms Entry  Search Save Cancel ODelete  Stud Fee Terms Stands & Nurses                                                                                     | Stud Fee Terms Audit Log<br>Created by: cec<br>on: 5/23/2011 4:17 PM<br>Last updated by: cec<br>on: 7/23/2014 9:12 AM                               |
| Stud Fee Terms Entry  Search Save Cancel ODelete  Stud Fee Terms Stands & Nurses  Invoice Due 11  Days after last date bred.                                         | Stud Fee Terms Audit Log<br>Created by: cec<br>on: 5/23/2011 4:17 PM<br>Last updated by: cec<br>on: 7/23/2014 9:12 AM<br><< Stud Fee Terms Comments |
| Stud Fee Terms Entry  Search Save Cancel ODelete  Stud Fee Terms Stands & Nurses  Invoice Due 11  Days after last date bred.  Invoice only if mare status is         | Stud Fee Terms Audit Log<br>Created by: cec<br>on: 5/23/2011 4:17 PM<br>Last updated by: cec<br>on: 7/23/2014 9:12 AM<br><< Stud Fee Terms Comments |
| Stud Fee Terms Entry  Search Save Cancel ODelete  Stud Fee Terms Stands & Nurses  Invoice Due 11  Days after last date bred.  Invoice only if mare status is  Active | Stud Fee Tems Audit Log<br>Created by: cec<br>on: 5/23/2011 4:17 PM<br>Last updated by: cec<br>on: 7/23/2014 9:12 AM<br><< Stud Fee Tems Comments   |
| Stud Fee Terms Entry  Search Save Cancel Delete  Stud Fee Terms Stands & Nurses  Invoice Due 11  Days after last date bred.  Invoice only if mare status is  Active  | Stud Fee Terms Audit Log<br>Created by: cec<br>on: 5/23/2011 4:17 PM<br>Last updated by: cec<br>on: 7/23/2014 9:12 AM<br><< Stud Fee Terms Comments |

- Enter a description for the Stud Fee Terms
- If this is a Stands & Nurse Term, enter either the number of days or the number of months to calculate when the invoice will be due.
- Invoice only if mare status is: Select a *final status* from the drop down menu or leave this field blank. If left blank, the system will invoice every mare that was bred <u>regardless</u> of her final status.

#### **Set Up Your Contracts**

(Contracts > Contract Setup)

| Contracts HealthBook Setup Window | Help |
|-----------------------------------|------|
| Contract Setup                    |      |
| Contract Printer                  |      |
| Contract List Report              |      |
| Contract Status Report            |      |
| Contract Status Comparison Report |      |
| Contract Status Summary           |      |
| Commission Payable Report         |      |

Select "Contracts" then select "Contract Setup"

#### **Contract Template Setup**

• Contract Letter Template

| Contract Template Setup                                 | - • • |
|---------------------------------------------------------|-------|
| Contract Letter Template                                |       |
| Create Remove                                           | Find  |
| Terms Code Templates<br>Stud Fee Terms: Stands & Nurses |       |
| Create                                                  | Find  |
| Commission Agreement Template                           |       |
| Create Remove                                           | Find  |
|                                                         |       |

- First create your Contract Letter Template.
- Click the "Create" button in the Contract Letter Template section.

 Begin typing the Contract Letter Template, inserting fields from the "Insert" menu as you need them.

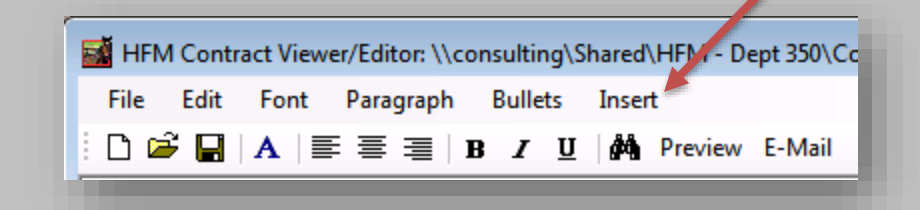

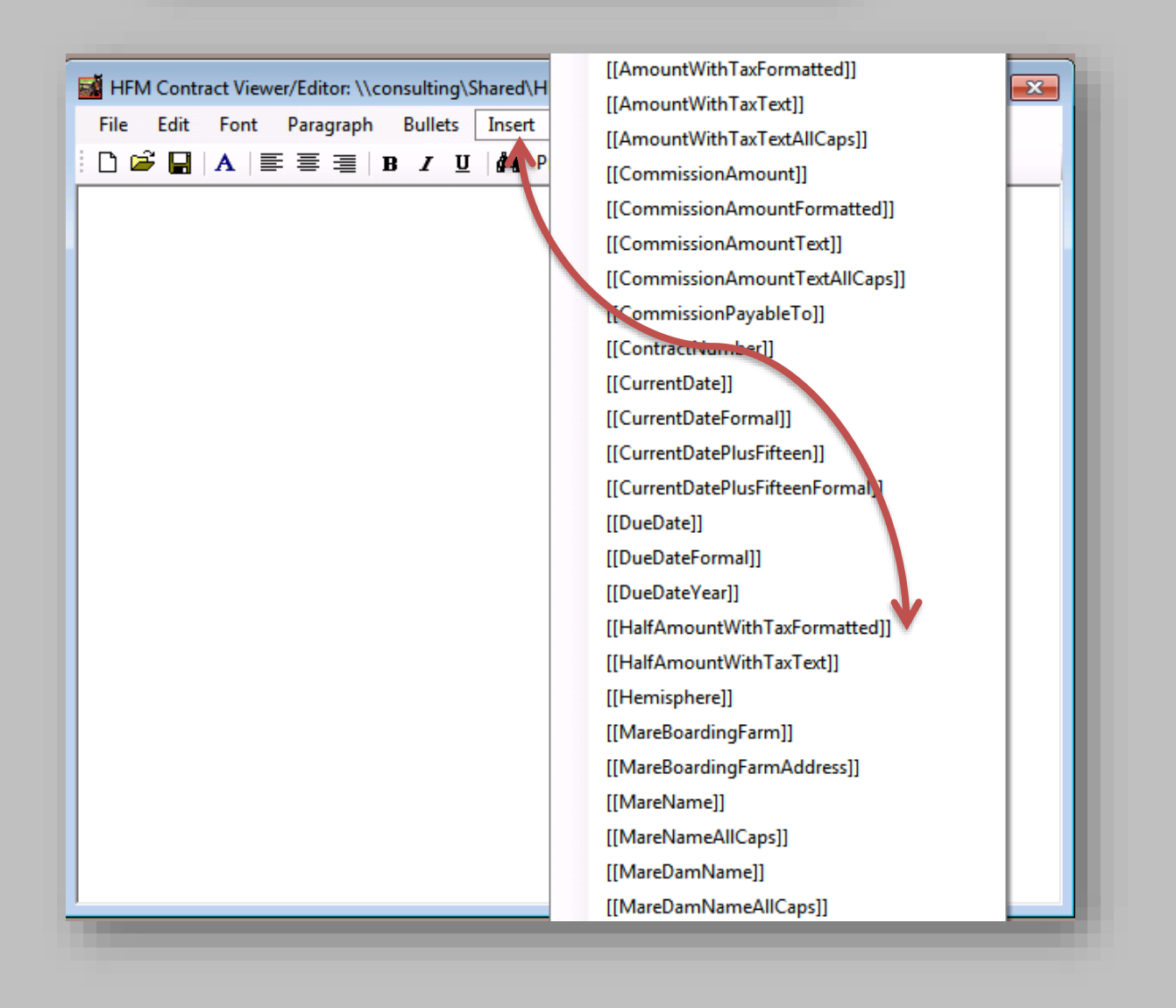

| 📓 HFM Contract Viewer/Editor: \\consulting\Shared\HFM - Dept 350\Contracts\ContractLetter 🗖 🔳 🔀                                                                                                    |
|----------------------------------------------------------------------------------------------------|
| File Edit Font Paragraph Bullets Insert                                                                                                    |
| E-Mail B Z U M Preview E-Mail                                                                                                    |
| The Jockey Club Information Systems, Inc.<br>821 Corporate Drive<br>Lexington, KY 40503<br>(800) 333-1778                                                                                                    |
| [[CurrentDateFormal]]                                                                                                    |
| [[SoldToNamePrefix]][[SoldToFirstName]][[SoldToLastName]]<br>[[SoldToAddress]]                                                                                                    |
| Dear [[SoldToName]],                                                                                                    |
| Thank you for your interest in our stallion <b>[[StallionNameAlCaps]]</b> . Please complete the attached [[SeasonYear]] mare<br>information form for your mare [[MareName]] and return it along with the signed [[SeasonYear]] Breeding Contract by<br>[[CurrentDatePlusFifteenFormal]]. |
| Pleae be aware that your mare will not be bred without a fully executed copy of the contract on file.                                                                                                    |
| Sincerely,                                                                                                    |
| Syndicate Manager                                                                                                    |
| Enclosures (2)                                                                                                    |
|                                                                                                    |

 When you have finished typing your Contract Letter Template click "Save".

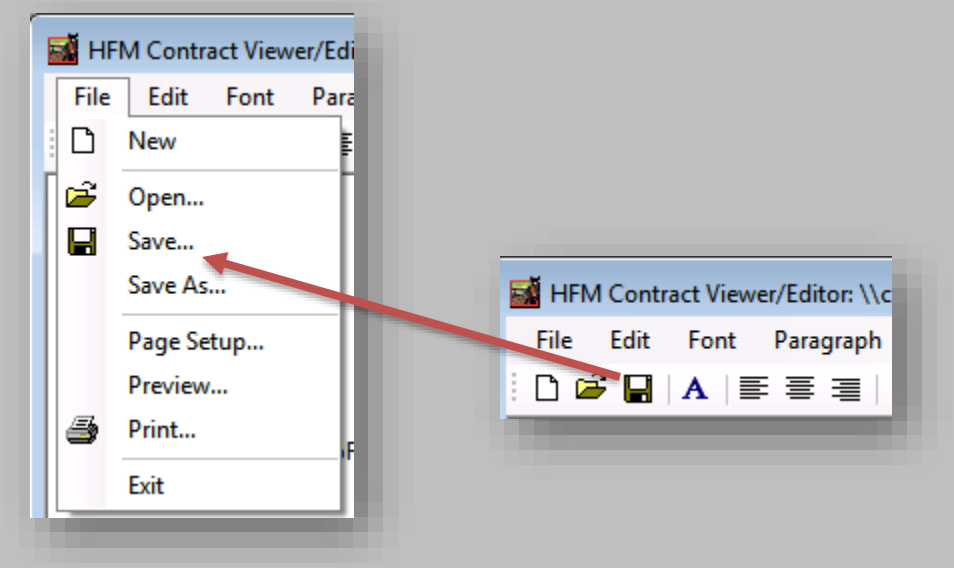

 By default your Contract Letter Template will be saved in your designated Save Folder as an rtf file.

| 🚮 RTE - Save File                            |                        |                      | ×      |
|----------------------------------------------|------------------------|----------------------|--------|
| 😋 🕞 🗢 📔 🕨 Computer 🕨 OS (C:)                 | Contracts              | ✓ ✓ Search Contracts | ٩      |
| Organize 🔻 New folder                        |                        |                      | 0      |
| J Music                                      | Name     Date modified | Type Size            |        |
| <ul> <li>Pictures</li> <li>Videos</li> </ul> | No items match your    | r search.            |        |
| Computer                                     |                        |                      |        |
| 🔤 US (C:)<br>🖵 HOME (\\nas1) (H:)            |                        |                      |        |
| Projects (\\CONSULTING) (I:)                 |                        |                      |        |
| 🚽 Shared (\\CONSULTING) (J:)                 | =                      |                      |        |
| Upload (\\TJCISWEB02) (U:)                   |                        |                      |        |
| 🚽 Common (\\NASI) (V:)                       |                        |                      |        |
| 🙀 Network                                    |                        |                      |        |
| File name: Sample Letter.rtf                 |                        |                      | -      |
| Save as type: Rich Text Files (*.rtf         |                        |                      | •      |
| Hide Folders                                 |                        | Save                 | el "ii |
|                                              |                        |                      |        |
|                                              |                        |                      |        |

 The location of your Save Folder can be found in your Preferences – Company Settings.

| Application Settings                                                                | Company Settings                                                   |                         |           |
|-------------------------------------------------------------------------------------|--------------------------------------------------------------------|-------------------------|-----------|
| Mare/Foal Settings     Company Settings Billing Settings     Standard     Syndicate | Band/Tag Numbers<br>Enable Band/Tag Number<br>Display Band/Tag Num | Field<br>nber First     |           |
| Stud Fee<br>User Settings                                                           | Default Breed: Thoroughbred                                        | •                       |           |
| Email Settings<br>HealthBook                                                        | Default Farm: Dept350 Farm                                         | -                       |           |
|                                                                                     | Save Folder:                                                       | ared\HFM - Dept 350\    | Browse    |
|                                                                                     | Contract Number: 226                                               | Session 1 Default Time: |           |
|                                                                                     | Session Count: 5                                                   | Session 2 Default Time: |           |
|                                                                                     | Fertility Analysis                                                 | Session 3 Default Time: |           |
|                                                                                     | Code for In-Foal: P                                                | Session 4 Default Time: |           |
|                                                                                     | Code for Slipped: SL                                               |                         |           |
|                                                                                     |                                                                    |                         |           |
|                                                                                     |                                                                    |                         | OK Cancel |

 When your Contract Letter Template has been saved, close the HFM Contract Viewer/Editor.

| Gontract Template Setup                                                | - • • |
|------------------------------------------------------------------------|-------|
| Contract Letter Template                                               |       |
| \\consulting\Shared\HFM - Dept 350\Contracts\ContractLetterTemplate.tf | Find  |
| Terms Code Templates                                                   |       |
| Create Remove                                                          | Find  |
| Commission Agreement Template                                          |       |
| Create Remove                                                          | Find  |
|                                                                        | _     |

- If you need to make any changes, corrections or updates to the Contract Letter Template, click "Edit", make your changes and click "Save".
- If you want to completely remove the current Contract Letter Template and start over, click "Remove".

#### **Contract Template Setup**

• Terms Code Templates

| Contract Template Setup  |                                                                                                    |      |
|--------------------------|----------------------------------------------------------------------------------------------------|------|
| Contract Letter Template |                                                                                                    |      |
| \\consulting\Sha         | ared\HFM - Dept 350\Contracts\ContractLetterTemplate.tf Remove                                                                                   | Find |
| Terms Code Templates     |                                                                                                    |      |
| Stud Fee Terms:          | Stands & Nurses<br>Complimentary<br>No Guarantee<br>Oct. 1 of Year Bred<br>Sept. 1 of Year Bred<br>Shareholder Used<br>Stands & Nurses<br>Remove | Find |
| Commission Agreement     | emplate                                                                                                    |      |
| Create                   | Remove                                                                                                    | Find |
|                          |                                                                                                    |      |

- Next create your Terms Code Templates
- For each Stud Fee Term that you have listed you will be creating a corresponding contract.

| Contract Template Setup                                                             |      |
|-------------------------------------------------------------------------------------|------|
| Contract Letter Template                                                            |      |
| \\consulting\Shared\HFM - Dept 350\Contracts\ContractLetterTemplate.rtf Edit Remove | Find |
| Terms Code Templates                                                                |      |
| Stud Fee Terms: Stands & Nurses                                                     | Find |
| Commission Agreement Template                                                       |      |
| Create                                                                              | Find |
|                                                                                     |      |

 First select a Stud Fee Term from the drop down list in the Terms Code Templates section and then click the "Create" button. Remember, you will be creating a separate Terms Code Template for *each* of your Stud Fee Terms.

 Begin typing the Terms Code Template based on the Stud Fee Term that you selected, inserting fields from the "Insert" menu as you need them.

| File Edit Font Paragraph Bullets Insert | 🔏 HFM Con | itract Viewer/Editor: \\c | onsulting\Sha       | red\HFM - De | pt 350%.Cc |
|-----------------------------------------|-----------|---------------------------|---------------------|--------------|------------|
| 🗅 🚔 🔲 🗛 🚍 🚍 🖪 🛛 🖌 II 🦀 Preview F-Mail   | File Edit | Font Paragraph            | Bullets In          | isert        |            |
|                                         | 🗅 🖻 🔒     | A ≣≣≣                     | B <i>I</i> <u>U</u> | Preview      | E-Mail     |

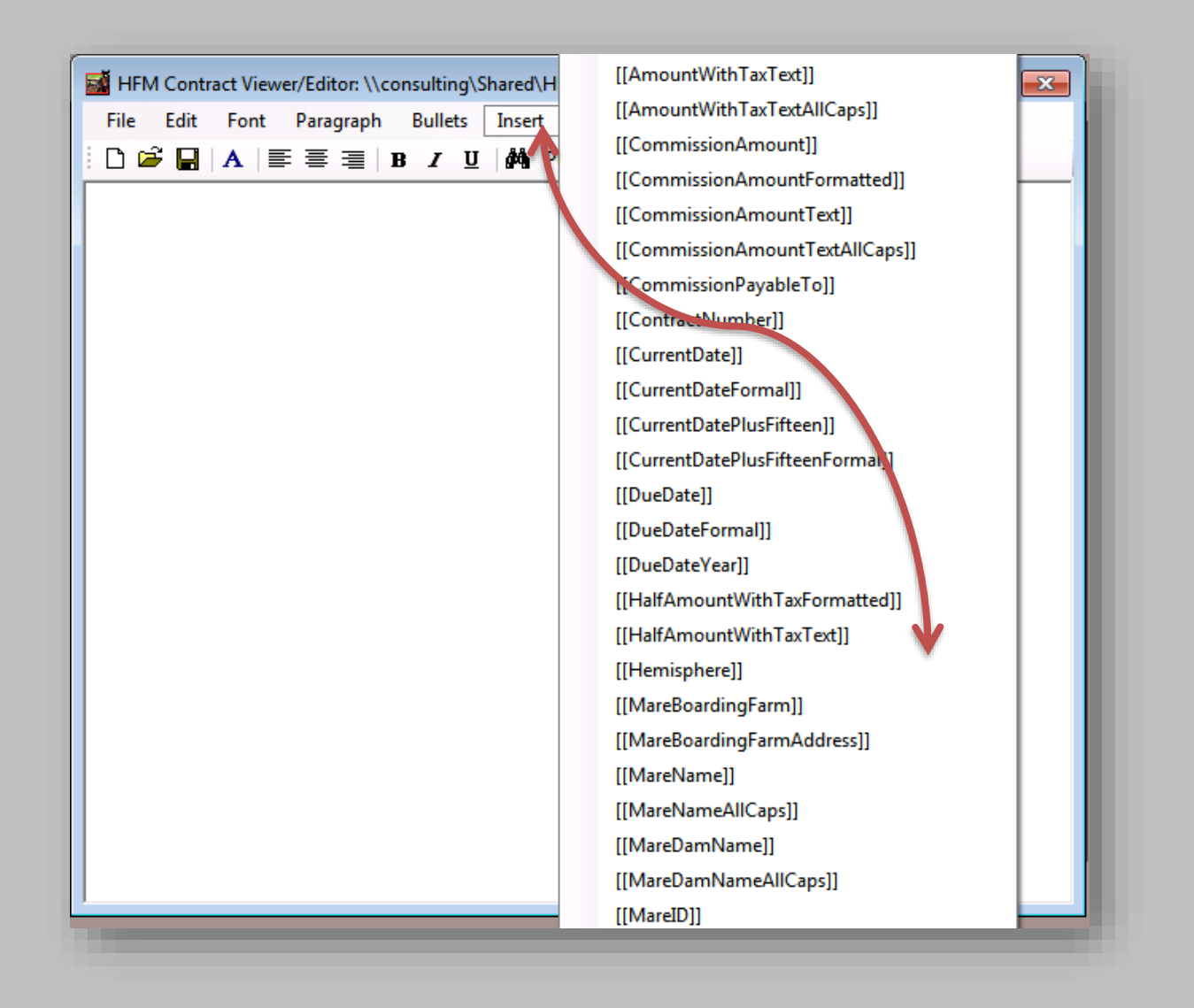

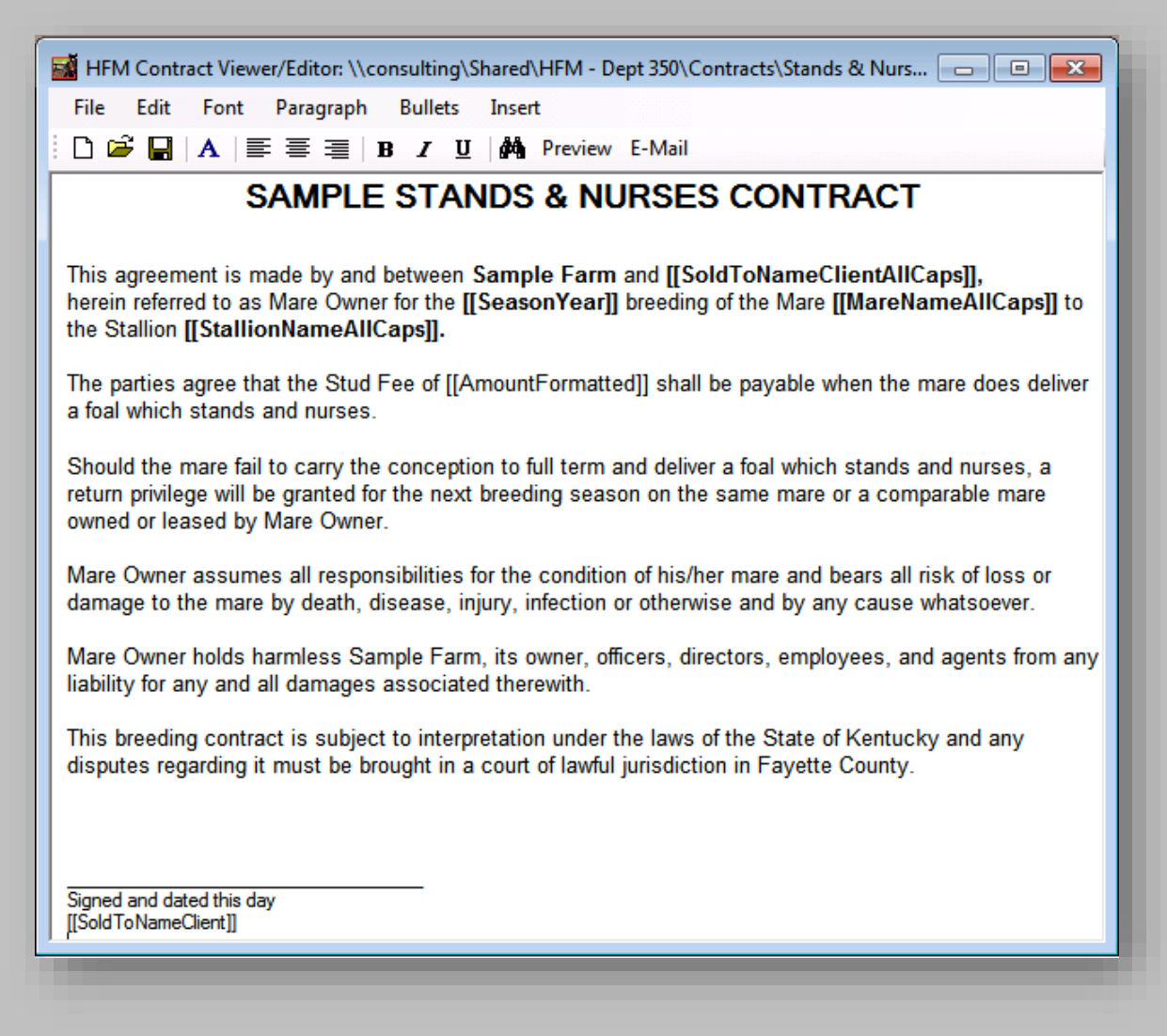

 When you have finished typing your Terms Code Template click "Save"

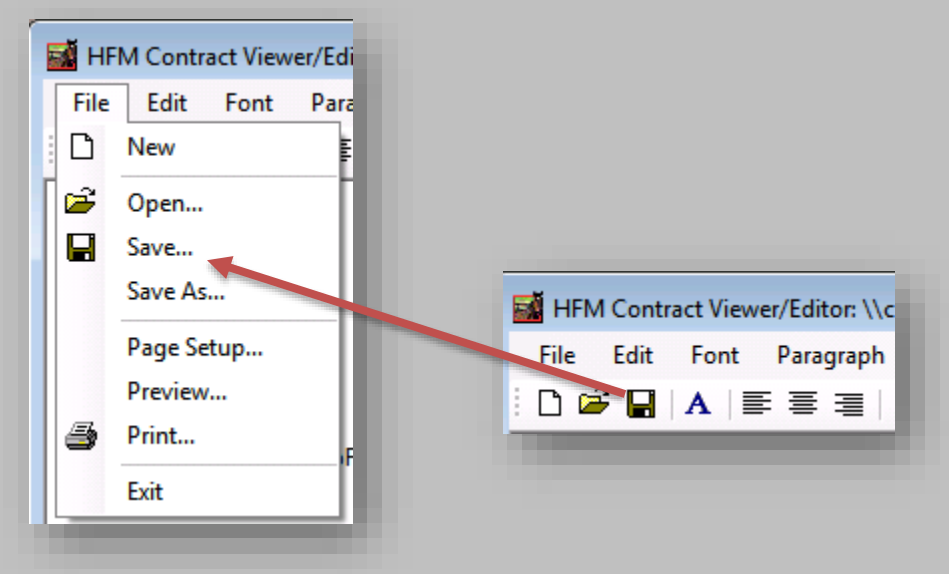

 By default your Terms Code Template will be saved in your designated Save Folder as an rtf file.

| TE - Save File                                                                                              |                   |                    |                  |       | X |
|----------------------------------------------------------------------------------------------------|-------------------|--------------------|------------------|-------|---|
| Computer > OS (C:)                                                                                          | Contracts         |                    | ✓ Search Cont    | racts | Q |
| Organize 🔻 New folder                                                                                       |                   |                    |                  |       | 0 |
| 🧫 Desktop                                                                                                   | Name              | Date modified      | Туре             | Size  |   |
| 🗼 Downloads<br>🗐 Recent Places                                                                              | Sample Letter.rtf | 8/16/2016 11:09 AM | Rich Text Format | 1 KB  |   |
| <ul> <li>☐ Libraries</li> <li>☐ Documents</li> <li>J Music</li> <li>☐ Pictures</li> <li>☑ Videos</li> </ul> | E                 |                    |                  |       |   |
| I Computer<br>OS (C:)<br>HOME (\\nas1) (H:)<br>Projects (\\CONSULTING) (I:)                                 |                   |                    |                  |       |   |
| File name: Sample S&N.rtf                                                                                   |                   |                    |                  |       | • |
| Save as type: Rich Text Files (*.rtf)                                                                       |                   |                    |                  |       | - |
| Hide Folders                                                                                                |                   |                    | Save             | Cance |   |
|                                                                                                    |                   |                    |                  |       |   |

 The location of your Save Folder can be found in your Preferences – Company Settings.

| · Application Settings                                                                                                    | Company Settings                                                                                                    |                         |         |          |
|----------------------------------------------------------------------------------------------------|----------------------------------------------------------------------------------------------------|-------------------------|---------|----------|
| Mare/Foal Settings     Company Settings     Biling Settings     Standard     Syndicate     Sud Fee     User Settings     Email Settings     HealthBook | Band/Tag Numbers  Enable Band/Tag Number  Display Band/Tag Number  Default Breed: Thoroughbred  Default Fam: Dept350 Fam | er Field<br>umber First |         |          |
|                                                                                                    | Save Folder: consulting\S                                                                                                | ihared\HFM - Dept 350\  | Browse  | <b>.</b> |
|                                                                                                    | Contract Number: 226                                                                                                    | Session 1 Default Time: | ]       |          |
|                                                                                                    | Session Count: 5                                                                                                    | Session 2 Default Time: | _       |          |
|                                                                                                    | Fertility Analysis                                                                                                    | Session 3 Default Time: |         |          |
|                                                                                                    | Code for In-Foal: P                                                                                                    | Session 4 Default Time: | ]       |          |
|                                                                                                    | Code for Slipped: SL                                                                                                    |                         |         |          |
|                                                                                                    |                                                                                                    |                         |         |          |
|                                                                                                    | ·                                                                                                    |                         |         |          |
|                                                                                                    |                                                                                                    |                         | OK Cano | cel      |

 When your Terms Code Template has been saved, close the HFM Contract Viewer/Editor.

| Contract Template Setup                                                              | - • • |
|--------------------------------------------------------------------------------------|-------|
| Contract Letter Template                                                             |       |
| \\consulting\Shared\HFM - Dept 350\Contracts\ContractLetterTemplate.rtf Edit Remove  | Find  |
| Terms Code Templates<br>Stud Fee Terms: Stands & Nurses ▼                            |       |
| \\consulting\Shared\HFM - Dept 350\Contracts\Stands & NursesTemplate.rtf Edit Remove | Find  |
| Commission Agreement Template                                                        |       |
| Create                                                                               | Find  |
|                                                                                      |       |

- If you need to make any changes, corrections or updates to the Terms CodeTemplates, select the Stud Fee Term then click "Edit". Make your changes for that Stud Fee Term Template and click "Save".
- If you want to completely remove any of the Terms CodeTemplates and start over, first select the Stud Fee Term then click "Remove".

#### **Contract Template Setup**

Commission Agreement Template

| Contract Template Setup                                                              | - • • |
|--------------------------------------------------------------------------------------|-------|
| Contract Letter Template                                                             |       |
| \\consulting\Shared\HFM - Dept 350\Contracts\ContractLetterTemplate.tf Edit Remove   | Find  |
| Terms Code Templates<br>Stud Fee Terms: Stands & Nurses                              |       |
| \\consulting\Shared\HFM - Dept 350\Contracts\Stands & NursesTemplate.rtf Edit Remove | Find  |
| Commission Agreement Template                                                        |       |
| Create                                                                               | Find  |
|                                                                                      |       |

- Next create your Commission Agreement Template
- Click the "Create" button in the Commission Agreement Template section

 Begin typing the Commission Agreement Template, inserting fields from the "Insert" menu as you need them.

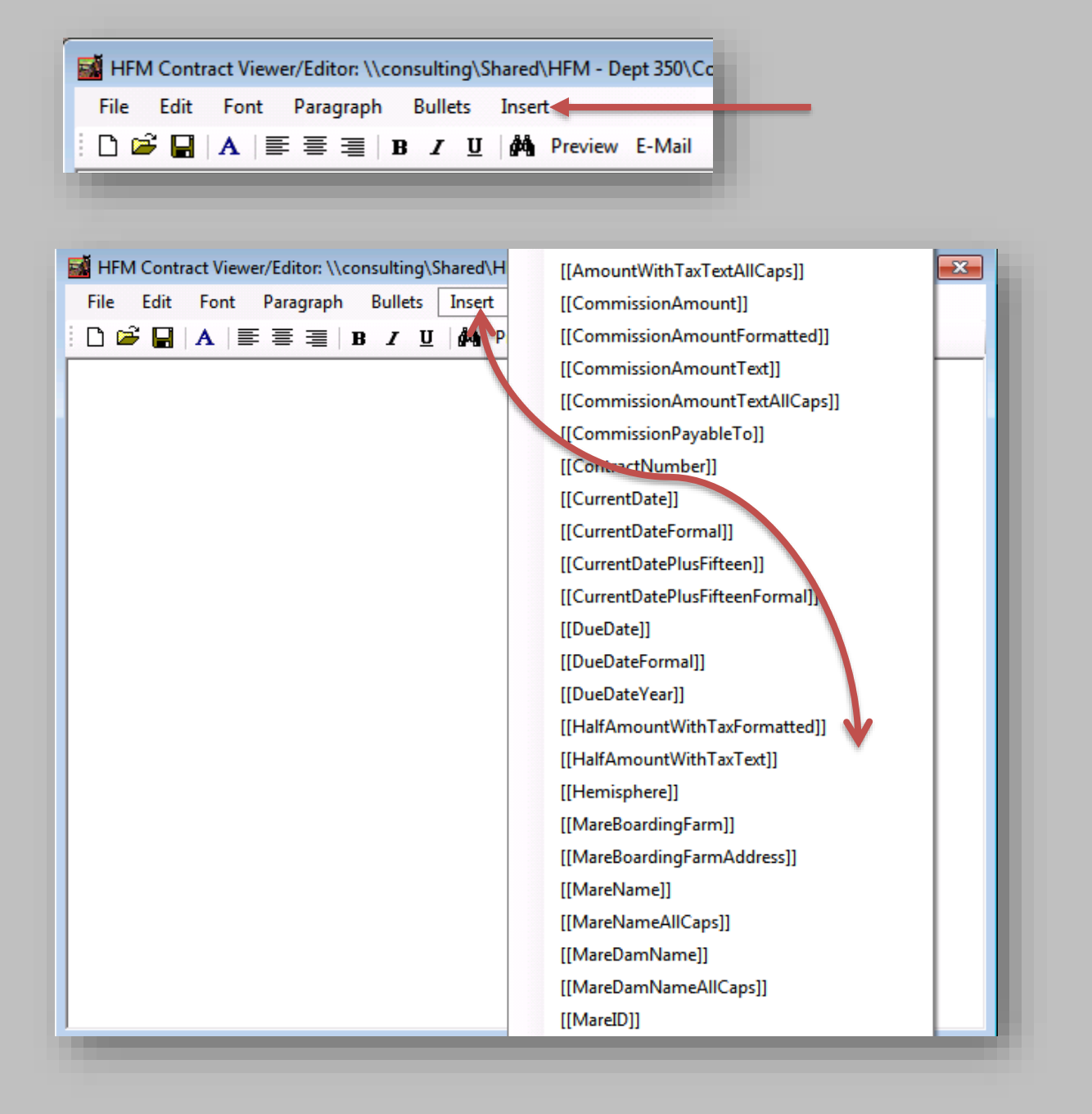

| 🖬 HFM Contract Viewer/Editor: \\consulting\Shared\HFM - Dept 350\Contracts\CommissionA 🗖 🔳 🔀                                                                                                    |  |  |  |  |  |  |  |  |
|----------------------------------------------------------------------------------------------------|--|--|--|--|--|--|--|--|
| File Edit Font Paragraph Bullets Insert                                                                                                    |  |  |  |  |  |  |  |  |
| E 😂 🛃   A   ≣ ≣ ≡   B I 型   🚧 Preview E-Mail                                                                                                    |  |  |  |  |  |  |  |  |
| The Jockey Club Information Systems, Inc.<br>821 Corporate Drive<br>Lexington, KY 40503<br>(800) 333-1778                                                                                                    |  |  |  |  |  |  |  |  |
| [[CurrentDateFormal]]                                                                                                    |  |  |  |  |  |  |  |  |
| Dear [[SoldToNamePrefix]] [[SoldToFirstName]] [[SoldToLastName]],                                                                                                    |  |  |  |  |  |  |  |  |
| This letter is to acknowledge that you are arware of and are in complete agreement with the fact that a commission of [[CommissionAmountFormatted]] will be paid to [[CommissionPayableTo]] from the [[SeasonYear]] breeding of your mare <b>[[MareNameAllCaps]]</b> to the stallion <b>[[StallionName]]</b> . |  |  |  |  |  |  |  |  |
| Please sign, date and return the signed agreement to the farm office.                                                                                                    |  |  |  |  |  |  |  |  |
| Thank you.                                                                                                    |  |  |  |  |  |  |  |  |
|                                                                                                    |  |  |  |  |  |  |  |  |
| Syndicate Manager                                                                                                    |  |  |  |  |  |  |  |  |
|                                                                                                    |  |  |  |  |  |  |  |  |

 When you have finished typing your Commission Agreement Template click "Save".

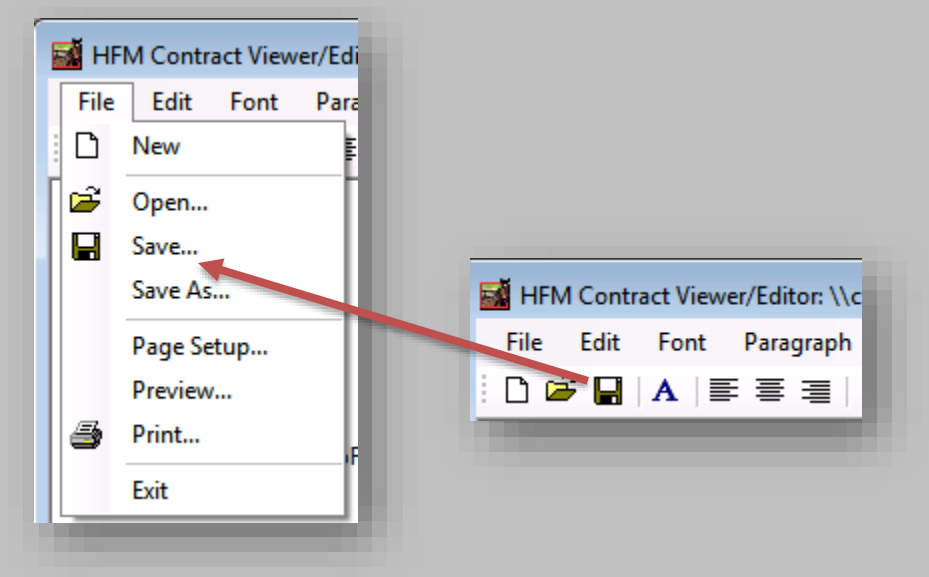

 By default your Commission Agreement Template will be saved in your designated Save Folder as an rtf file.

| ite modified<br>16/2016 11:09 AN<br>16/2016 11:35 AN | Type<br>1 Rich Text Format<br>1 Rich Text Format | Size<br>1 KB<br>2 KB |   |
|------------------------------------------------------|--------------------------------------------------|----------------------|---|
| nte modified<br>16/2016 11:09 AN<br>16/2016 11:35 AN | Type<br>1 Rich Text Format<br>1 Rich Text Format | Size<br>1 KB<br>2 KB |   |
| 16/2016 11:09 AM<br>16/2016 11:35 AM                 | 1 Rich Text Format<br>1 Rich Text Format         | 1 KB<br>2 KB         |   |
| 16/2016 11:35 AM                                     | 1 Rich Text Format                               | 2 KB                 |   |
|                                                      |                                                  |                      |   |
|                                                      |                                                  |                      |   |
|                                                      |                                                  |                      |   |
|                                                      |                                                  |                      |   |
|                                                      |                                                  |                      |   |
|                                                      |                                                  |                      |   |
|                                                      |                                                  |                      |   |
|                                                      |                                                  |                      |   |
|                                                      |                                                  |                      |   |
|                                                      |                                                  |                      |   |
|                                                      |                                                  |                      |   |
|                                                      |                                                  |                      |   |
|                                                      |                                                  |                      | • |
|                                                      |                                                  |                      | • |
|                                                      |                                                  |                      |   |
|                                                      |                                                  |                      |   |
|                                                      |                                                  |                      |   |
|                                                      |                                                  |                      |   |
|                                                      |                                                  |                      | - |
|                                                      |                                                  |                      | • |
|                                                      |                                                  |                      |   |
|                                                      |                                                  |                      | • |
|                                                      |                                                  |                      |   |

• The location of your *Save Folder* can be found in your Preferences – Company Settings.

| Application Settings                                                                                                    | Company Settings                                                                                                    |                         |           |
|----------------------------------------------------------------------------------------------------|----------------------------------------------------------------------------------------------------|-------------------------|-----------|
| Mare/Foal Settings     Company Settings Billing Settings     Standard     Syndicate     Stud Fee User Settings Email Settings HealthBook | Band/Tag Numbers<br>Enable Band/Tag Number<br>Display Band/Tag Number<br>Default Breed: Thoroughbred<br>Default Farm: Dept350/arm | er Field<br>umber First |           |
|                                                                                                    | Save Folder:                                                                                                    | hared\HFM - Dept 350\   | Browse    |
|                                                                                                    | Contract Number: 226                                                                                                    | Session 1 Default Time: | ]         |
|                                                                                                    | Session Count: 5                                                                                                    | Session 2 Default Time: |           |
|                                                                                                    | Fertility Analysis                                                                                                    | Session 3 Default Time: |           |
|                                                                                                    | Code for Barren: B                                                                                                    | Session 4 Default Time: |           |
|                                                                                                    | Code for Slipped: SL                                                                                                    |                         |           |
|                                                                                                    |                                                                                                    |                         |           |
|                                                                                                    |                                                                                                    |                         | OK Cancel |

 When your Commission Agreement Template has been saved, close the HFM Contract Viewer/Editor.

| Contract Template Setup                                                                       |      |
|-----------------------------------------------------------------------------------------------|------|
| Contract Letter Template                                                                      |      |
| \\consulting\shared\HFM - Dept 350\Templates for Todd\Simple Letter No Logo.rtf Edit Remove   | Find |
| Terms Code Templates<br>Stud Fee Terms: Stands & Nurses                                       |      |
| \\consulting\shared\HFM - Dept 350\Templates for Todd\Stands & Nurses.rtf Edit Remove         | Find |
| Commission Agreement Template                                                                 |      |
| \\consulting\shared\HFM - Dept 350\Templates for Todd\CommissionAgreementTemplate Edit Remove | Find |
|                                                                                               |      |

- If you need to make any changes, corrections or updates to the Commission Agreement Template, click "Edit", make your changes and click "Save".
- If you want to completely remove the current Commission Agreement Template and start over, click "Remove".
- Once you have created and saved your templates, their locations will be displayed in the corresponding template field

. . . . .

If you have already created a Template and saved it elsewhere on your computer, you can click on "Find", select the file, and then save it as an rtf file for use in this contract module.

#### **Season Book File**

(Stallion > Season Book)

Select "Stallion" then "Season Book"

| Stallion Name<br>Season Year          | Asteroid Syndicated Stallio | n vitem v    |          |  |
|---------------------------------------|-----------------------------|--------------|----------|--|
| Show Active Only<br>Search By Share I | Number                      |              | Go Reset |  |
| Share Number                          |                             | Mare Name    |          |  |
| D1                                    | В                           | old Captive  |          |  |
| 02                                    |                             |              |          |  |
| 03                                    |                             |              |          |  |
| 04                                    |                             |              |          |  |
| 05                                    |                             |              |          |  |
| 06                                    |                             |              |          |  |
| 07                                    |                             |              |          |  |
| 08                                    |                             |              |          |  |
| 09                                    |                             |              |          |  |
| 10                                    |                             |              |          |  |
|                                       | Edit 🕂 Add                  | Delete Close |          |  |
|                                       |                             |              |          |  |

- Select the Stallion Name
- Select the Season Year and Hemisphere
- Select the Share/Season Number and click "Edit"

#### Season Book File Entry General Information

| Search           | Save               | ancel [ 🙆 Del | ete            |                                       |          | Season Book File Audit                   |
|------------------|--------------------|---------------|----------------|---------------------------------------|----------|------------------------------------------|
| Stallion Name    | \steroid           | Share # 01    | Season Ye      | ar 2017 Hemisphere N                  | •        | Created by: cec<br>on: 8/16/2016 4:43 PM |
| Status           | Farm Pool          | •             | Share/         | Stallion Ownership                    |          |                                          |
| Status Date      | 12/30/2016 👻       |               | Main<br>Contac | Share/Stallion Ownership              | Percent  | << Season Book File                      |
| Default Stud Fee | \$10,000.00        |               |                | Messier, Isabelle                     | 66.66 %  |                                          |
| Jp Front Amount  | \$1,000.00         | 5             | <b>V</b>       | Long Grey Line Farm                   | 33.34 %  |                                          |
| Mare Name        | Bold Captive [Outs | side Mare 👻   |                |                                       |          |                                          |
| Confirmed By     | cec                |               |                |                                       |          |                                          |
| Confirmed On     | 12/30/2016 👻       |               | 🕒 Auto         | -Fill 🕂 New                           | E Remove |                                          |
| Purchaser Cons   | ignor Commission   |               |                |                                       |          |                                          |
| Sold             | old To             | Sold By       | Bill Amou      | nt Due Terms Code                     | Billed   | Saved Documents                          |
| Date Sold        |                    |               | ☑ \$0.00       |                                       | ▼ Create | Empty                                    |
| Date Se          |                    |               |                | · · · · · · · · · · · · · · · · · · · |          |                                          |
| Date St          |                    |               |                |                                       |          |                                          |
| Date S           |                    |               |                |                                       |          |                                          |
| Date S           |                    |               |                |                                       |          |                                          |

- Status: [Optional] Select the Status of the Share/Season from the drop down list.
- Status Date: [Optional] This is a very flexible field that can be used to record any number of transaction dates. You can use it to record the date the client contacted you or the date you mailed the contract or the date you received the contract or the date the client signed the contract.
- Default Stud Fee: [Optional] Automatically populates from the Stallion Information Entry/Edit page.
- Up Front Amount: [Optional] Automatically populates from the Stallion Information Entry/Edit page.
- Mare Name: From the drop down list select the name of the Mare that will be bred to this Stallion on this share/season for the Selected Season Year.
- Confirmed By: [Optional] Usually the name or initials of the person that confirmed/authorized the contract to be created.
- Confirmed On: [Optional] Usually the date you were notified that the contract was confirmed/authorized.
- Share/Stallion Ownership: Indicates who owns the stallion such as a Syndicate, or individual owners. If the stallion is Syndicated the Share will be assigned to a specific Shareholder.
- Note: The "Auto-Fill" button will auto-fill the ownership information that is found in the Horse Master File.

#### **Creating Contracts**

Once you have entered the general information in the Season Book File you can begin creating contracts.

| 📓 Season Book Fi | le Entry          |                 |                 |                   |              |          | - • •                                    |
|------------------|-------------------|-----------------|-----------------|-------------------|--------------|----------|------------------------------------------|
| 🔎 Search 🚽 🔽     | Save 🚺 🖸 C        | Cancel 🚺 Delete |                 |                   |              |          | Season Book File Audit                   |
| Stallion Name As | steroid           | Share # 01      | Season Yea      | r 2017            | Hemisphere N | -        | Created by: cec<br>on: 8/16/2016 4:43 PM |
| Status           | Farm Pool         | •               | Share/S         | tallion Ownership |              |          |                                          |
| Status Date      | 12/30/2016 -      |                 | Main<br>Contact | Share/Stallion O  | wnership     | Percent  | << Season Book File                      |
| Default Stud Fee | \$10,000.00       |                 |                 | Messier, Isabelle |              | 66.66 %  |                                          |
| Up Front Amount  | \$1,000.00        |                 |                 | Long Grey Line F  | arm          | 33.34 %  |                                          |
| Mare Name        | Bold Captive [Out | side Mare 👻     |                 |                   |              |          |                                          |
| Confirmed By     | cec               |                 |                 |                   |              |          |                                          |
| Confirmed On     | 12/30/2016 👻      |                 | 🕂 Auto-         | Fill              | 🕂 New        | Remove   |                                          |
| Purchaser Consig | gnor Commission   |                 |                 |                   |              |          |                                          |
| Sold<br>Date So  | ld To             | Sold By         | Bill Amoun      | t Due<br>Date     | Terms Code   | Billed   | Saved Documents                          |
|                  |                   |                 | \$0.00          |                   |              | ▼ Create | Empty                                    |
|                  |                   |                 |                 |                   |              |          |                                          |
|                  |                   |                 |                 |                   |              |          |                                          |
| Contracts        |                   |                 |                 | (                 | • New        | Remove   | Add Remove                               |
|                  |                   |                 |                 |                   |              |          |                                          |

- Click on the Purchaser tab. Click "New"
- Sold Date: This is a very flexible field that can be used to record any number of transaction dates. You can use it to record the date the client contacted you or the date you mailed the contract or the date you received the contract or the date the client signed the contract.
- Sold To: This is the name of the person or entity that owns the mare and/or the name of the person or entity that will be invoiced for this season/share. This is the name of the person or entity that will appear on the Contract. Click on the button and select the name of the client from your client master list.
- Sold By: Enter the name of the person or company that sold this season.
- Bill: The system defaults with a check in the "Bill" box to indicate that the person/company in the "Sold To" field will be invoiced for this stud fee.
- Amount: Enter the Stud Fee amount to be invoiced. This is amount that will appear on the contract.

- Due Date: Enter the date this stud fee is due (9/01/17, 11/01/17, etc.). If this Stud Fee is payable "Stand & Nurse" and you have designated that the system will automatically calculate and enter the due date for you based on the mare's last day bred, leave this field blank.
  - If you select the Terms Code "Stands and Nurses" you do not have to fill in the due date as the due date will be automatically calculated and inserted into the field based on the Invoice Due Date information that you have entered. (See Sample Stud Fee Terms Entry).
- Terms Code: Select the correct Stud Fee Terms Code from the drop down list (Payable September 1, Stands & Nurses, No Guarantee, etc.).
- The "Create" button creates a <u>Stud Fee Invoice</u>. It is *not* used to create contracts.
- **NOTE:** At the very minimum, you <u>must</u> enter information in the "Sold To", and "Terms Code" in order to create a contract.

#### Sample Stud Fee Terms

| 🖬 Stud Fee Terms Entry                              |                                                                                              |
|-----------------------------------------------------|----------------------------------------------------------------------------------------------|
| Search Save Cancel ODelete                          | Stud Fee Terms Audit Log<br>Created by: cec<br>on: 5/23/2011 4:17 PM<br>Last updated by: cec |
| Stud Fee Terms Stands & Nurses                      | Stud Fee Terms Comments                                                                      |
| Invoice Due 11 Days<br>Months after last date bred. |                                                                                              |
| Invoice only if mare status is                      |                                                                                              |
| Active                                              |                                                                                              |
|                                                     |                                                                                              |

 Next, if there is going to be a Commission associated with this Share/Season click on the "Commission" tab.

| Search          | Save 🚺 Car           | ncel 🔕 Delete |            |                      |                |              |         | Season Book File Audit                        |
|-----------------|----------------------|---------------|------------|----------------------|----------------|--------------|---------|-----------------------------------------------|
| Stallion Name   | Asteroid             | Share # 01    | ease       | on Year 201          | 7 Н            | lemisphere N | •       | on: 8/16/2016 4:43 PM<br>Last updated by: cec |
| Status          | Farm Pool            | -             | S          | hare/Stallion        | Ownership      |              |         | on: 8/17/2016 10:18 AM                        |
| Status Date     | 12/30/2016 👻         |               | N<br>C     | fain<br>Contact Shar | e/Stallion Own | ership       | Percent | << Season Book File                           |
| efault Stud Fee | \$10,000.00          |               |            | Mess                 | ier, Isabelle  |              | 66.66 % |                                               |
| lp Front Amount | \$1,000.00           |               |            | ✓ Long               | Grey Line Fam  | n            | 33.34 % |                                               |
| Mare Name       | Bold Captive [Outsid | de Mure 👻     |            |                      |                |              |         |                                               |
| Confirmed By    | Cec                  |               |            |                      |                |              |         |                                               |
| Commed by       | 10,000,00010         |               |            | A to Fill            |                | New          | Permana |                                               |
| Confirmed On    | 12/30/2016           |               |            | j Auto-Fili          |                |              | Nemove  |                                               |
| urchaser Cons   | ignor Commission     |               |            |                      |                |              |         |                                               |
| Sold Sold Sold  | old To               | Sold By       | Bill       | Amount               | Due<br>Date    | Terms Code   | Billed  | Saved Documents                               |
| 12/30/2016 Su   | ıgar 'n Spice F 🛄    |               | <b>v</b> s | 10,000.00            |                | Stands & Nur | Create  | Empty                                         |
|                 |                      |               |            |                      |                |              |         |                                               |
|                 |                      |               |            |                      |                |              |         |                                               |
|                 |                      |               |            |                      |                |              |         |                                               |

| Search 🛛        | Save Cancel                   | Delete |                                         |                     | Season Book         | c File A          |
|-----------------|-------------------------------|--------|-----------------------------------------|---------------------|---------------------|-------------------|
| Stallion Name A | steroid Share # 01            | Sea    | son Year 2017 Hem                       | isphere N 👻         | on: 8/16/201        | 16 4:43<br>w: cec |
| Status          | Farm Pool 🔹                   |        | lient Search Popup                      |                     |                     |                   |
| Status Date     | 12/30/2016 -                  |        |                                         |                     |                     |                   |
| efault Stud Fee | \$10,000.00                   |        |                                         |                     |                     |                   |
| Jp Front Amount | \$1,000.00                    |        |                                         |                     |                     |                   |
| Mare Name       | Bold Captive [Outside Mare] - |        | <ul> <li>Search By Last/Comp</li> </ul> | bany Name           |                     |                   |
| Confirmed By    | Cec                           |        | Client Name                             | Farm/Company        | Location            | Activ             |
| commed by       |                               |        | Unknown                                 | Unknown             |                     |                   |
| Confirmed On    | 12/30/2016 -                  |        |                                         | 123 Test Mail       |                     |                   |
| Purchaser Consi | gnor Commission               |        |                                         | Adams Stable        | Oklahoma City,      |                   |
| Pavable To      |                               |        | Baker, Dale                             | Grand Royal Far     | Vienna, Ontario     |                   |
| Percent         | 0.00 %                        |        | Barker, Frankie                         | Applewood Farm      | Yucaipa, California |                   |
| Amount          |                               |        |                                         | Ben Ali Partnership | Lexington, Kentu    |                   |
| Amount          |                               |        | Bondurant, Joseph                       |                     | Schenectady, N      |                   |
|                 |                               |        |                                         |                     |                     |                   |

- Select the person "Payable To" from the master client list.
- Enter the Percent
- Enter the Amount of the Commission to be paid.
- Enter the Date Paid only after you have actually paid the commission to the person indicated.
- Click on the Purchaser tab to get back to the Contracts section.

| Search 🗹         | Save 🚺 C           | ancel     | Oelete |                 |                   |              |         | Season Book File Audit |
|------------------|--------------------|-----------|--------|-----------------|-------------------|--------------|---------|------------------------|
| Stallion Name A  | steroid            | Share #   | 01     | Season Year     | 2017              | Hemisphere N | •       | on: 8/16/2016 4:43 PM  |
| Status           | Farm Pool          | -         |        | Share/St        | tallion Ownership |              |         | on: 8/17/2016 10:18 AM |
| Status Date      | 12/30/2016 👻       |           |        | Main<br>Contact | Share/Stallion O  | wnership     | Percent | << Season Book File    |
| )efault Stud Fee | \$10,000.00        |           |        |                 | Messier, Isabelle |              | 66.66 % |                        |
| Up Front Amount  | \$1,000.00         |           |        | <b>V</b>        | Long Grey Line F  | arm          | 33.34 % |                        |
| Mare Name        | Bold Captive [Outs | side Mare | •      |                 |                   |              |         |                        |
| Confirmed By     | cec                |           |        |                 |                   |              |         |                        |
| Confirmed On     | 12/30/2016 -       |           |        | 🕂 Auto-I        | Fill              | H New        | Remove  |                        |
| Purchaser Consi  | gnor Commission    |           |        |                 |                   |              |         |                        |
| Payable To       | Toscani, Cart      |           |        |                 |                   |              |         | Saved Documents        |
| Percent          | 5.00 %             |           |        |                 |                   |              |         | Season Book            |
| Amount           | \$500.00           |           |        |                 |                   |              |         | Chipty                 |
| Date Paid        | •                  |           |        |                 |                   |              |         |                        |
|                  |                    |           |        |                 |                   |              |         |                        |
|                  |                    |           |        |                 |                   |              |         | 🗄 🕂 Add 🗧 Remove       |

 After you have entered all of the information or at least "Sold To", and "Terms Code" in the Season Book File Entry, click on "Contracts".

| Search             | Save Save          | ancel 🔕 Delete | •    |                    |                 |              |         | Season Book File Audit |
|--------------------|--------------------|----------------|------|--------------------|-----------------|--------------|---------|------------------------|
| Stallion Name A    | steroid            | Share # 01     | Sea  | son Year 20        | 17              | Hemisphere N | •       | on: 8/16/2016 4:43 PM  |
| Status             | Farm Pool          | •              | C    | Share/Stallio      | n Ownership     |              |         | on: 8/17/2016 10:18 AM |
| Status Date        | 12/30/2016 -       |                |      | Main<br>Contact Sh | are/Stallion Ov | vnership     | Percent | << Season Book File    |
| efault Stud Fee    | \$10,000.00        |                |      | 🔲 Me               | ssier, Isabelle |              | 66.66 % |                        |
| Jp Front Amount    | \$1,000.00         |                |      | ✓ Lon              | g Grey Line F   | arm          | 33.34 % |                        |
| Mare Name          | Bold Captive [Outs | side Mare 👻    |      |                    |                 |              |         |                        |
| Confirmed By       | cec                |                |      |                    |                 |              |         |                        |
| Confirmed On       | 12/30/2016 👻       |                |      | + Auto-Fill        |                 | 🕂 New 🧧      | Remove  |                        |
| Purchaser Consig   | gnor Commission    |                |      |                    |                 |              |         |                        |
| Sold So<br>Date So | ld To              | Sold By        | Bill | Amount             | Due<br>Date     | Terms Code   | Billed  | Saved Documents        |
| 12/30/2016 Sug     | gar 'n Spice F     |                |      | \$10,000.00        |                 | Stands & Nur | Create  | Empty                  |
|                    |                    |                |      |                    |                 |              |         |                        |
|                    |                    |                |      |                    |                 |              |         |                        |
| Contracts          |                    |                |      |                    | [               | + New        | Remove  | 🕂 Add 듣 Remove         |
|                    |                    |                |      |                    |                 |              |         |                        |

#### Click "New Contract"

| Contracts                                                       |                                                                                                    |                                                                                                    |                                                                                                    |                                                                                                    |                                                                                                    |
|-----------------------------------------------------------------|----------------------------------------------------------------------------------------------------|----------------------------------------------------------------------------------------------------|----------------------------------------------------------------------------------------------------|----------------------------------------------------------------------------------------------------|----------------------------------------------------------------------------------------------------|
| Stallion Asteroid                                               | Mare Bold Captive                                                                                                    | Season                                                                                                    | 2017                                                                                                    | Sold To Suga                                                                                                    | ar 'n Spice Farm                                                                                                    |
| Contract<br>Number Print? Contract                              |                                                                                                    | Created Date                                                                                                    | Sent Date                                                                                                    | Received<br>Date                                                                                                    | Cancelled<br>Date                                                                                                    |
| New Contract Edit Contract                                      | Remove Contract New 0                                                                                                    | Commission Agreemer                                                                                                    | t (                                                                                                    | Contract Detail                                                                                                    | Close                                                                                                    |
| HFM Contract Viewer/Editor<br>File Edit Font Paragraph Bu       | ıllets Insert<br><b>Z U ∣drå</b> , Preview E-Mai                                                                                                    |                                                                                                    | - 8                                                                                                    | X                                                                                                    |                                                                                                    |
| The J                                                           | lockey Club Tes                                                                                                    | t Farm                                                                                                    |                                                                                                    | Â                                                                                                    |                                                                                                    |
| 8                                                               | HFM Contract Viewer/Ed                                                                                                    | itor                                                                                                    |                                                                                                    |                                                                                                    |                                                                                                    |
| -                                                               | File Edit Font Para                                                                                                    | agraph Bullets I                                                                                                    | nsert                                                                                                    |                                                                                                    |                                                                                                    |
|                                                                 |                                                                                                    |                                                                                                    | Preview E-M                                                                                                    | ail                                                                                                    |                                                                                                    |
|                                                                 |                                                                                                    | Asteroid 2017                                                                                                    | BREEDING                                                                                                    | ONTRACT                                                                                                    | Â                                                                                                    |
|                                                                 |                                                                                                    | STAN                                                                                                    | DS AND NURS                                                                                                    | SES                                                                                                    | =                                                                                                    |
| August 17, 2016<br>Norman & Jennifer Tanner                     | This Stallion Ser<br>The Jockey Club Farm,<br>Kentucky 40503 (here<br>Cleveland Road                                                                                                    | vice Contract (the<br>a Kentucky corpo<br>inafter, the "Seller"                                                                                                    | "Agreement") d<br>ration with an add<br>"), and Sugar 'n S                                                                                                    | ated August 17, 2<br>fress of 821 Corp<br>Spice Farm, with                                                                                                    | 2016 is by and between<br>orate Drive, Lexington,<br>an address of 1432 N.                                                                                                    |
| 1432 N. Cleveland Road<br>Goshen IN 46528                       | Goshen, IN 465                                                                                                    | 28 (hereinafter, the                                                                                                    | e "Buyer").                                                                                                    |                                                                                                    |                                                                                                    |
| Dear Norman & JenniferTanr                                      | For and in cons<br>the receipt and sufficient<br>follows:                                                                                                    | ideration of the m<br>ncy of all of which                                                                                                    | utual promises, pa<br>1 is hereby ackno                                                                                                    | ayments, and cov<br>wledged, the Buy                                                                                                    | enants set forth below,<br>ver and Seller agree as                                                                                                    |
| Thank you for your interest in<br>2017 contract and a mare info | 1. <u>Purchas</u><br>use a nomination to the<br>Captive (the "Mare") du<br>be \$10,000.00 plus six pe                                                                                                    | e of Nomination.<br>stallion Asteroid (1<br>uring the 2017 bree<br>ercent (6%) Kentuc                                                                                                    | Seller agrees to<br>the "Stallion"), for<br>eding season. Th<br>cky sales tax (the                                                                                    | sell and Buyer pur<br>r breeding the Th<br>e purchase price<br>"Stud Fee").                                                                                           | nrchases and agrees to<br>noroughbred mare Bold<br>for the nomination shall                                                                                                    |
| Please complete the mare inf                                    | 2. <u>Paymer</u><br>must (a) pay the Stud<br>that stood up alone an<br>event, a veterinary certi<br>and nursed or (ii) produc<br>Fee is not paid within th<br>the Stud Fee plus intere<br>one and one-half percen | t of the Stud Fee.<br>Fee to Seller on<br>and nursed or (b) f<br>ficate proving that t<br>ed twins and the B<br>irty (30) days of th<br>st and late charges<br>t ( $1\frac{1}{2}$ %) per mont | Except as prov<br>the date when<br>humish to Seller, v<br>the Mare (i) did n<br>huyer elected not<br>the date specified i<br>s on the outstandir<br>h or eighteen per | rided in paragraph<br>the Mare produ-<br>within fifteen (15)<br>ot produce a live<br>to register one or<br>n this paragraph,<br>ng amount due ar<br>cent (18%) per ar | h 11 below, the <b>Buyer</b><br><b>ices a single live foal</b><br>) days of the applicable<br>foal that stood up alone<br>both twins. If the Stud<br>Buyer shall be charged<br>nd owing at the rate of<br>nuum. until paid in full. |

- The Letter and the Contract will be created.
  - The contract module will automatically number contracts as they are created. The number will contain the season year first followed by the automated number.
- You can print the letter and the contract now or wait and print a batch of contracts/letters through the menu option "Contract Printer".
- Instructions for printing a batch of contracts and letters will be explained in the section "Contracts" > "Contract Printer".
- To print now, click on "File" in the menu bar at the top left of the screen and select print. Once the document has printed, save the document and close the HFM Contract Viewer/Editor.

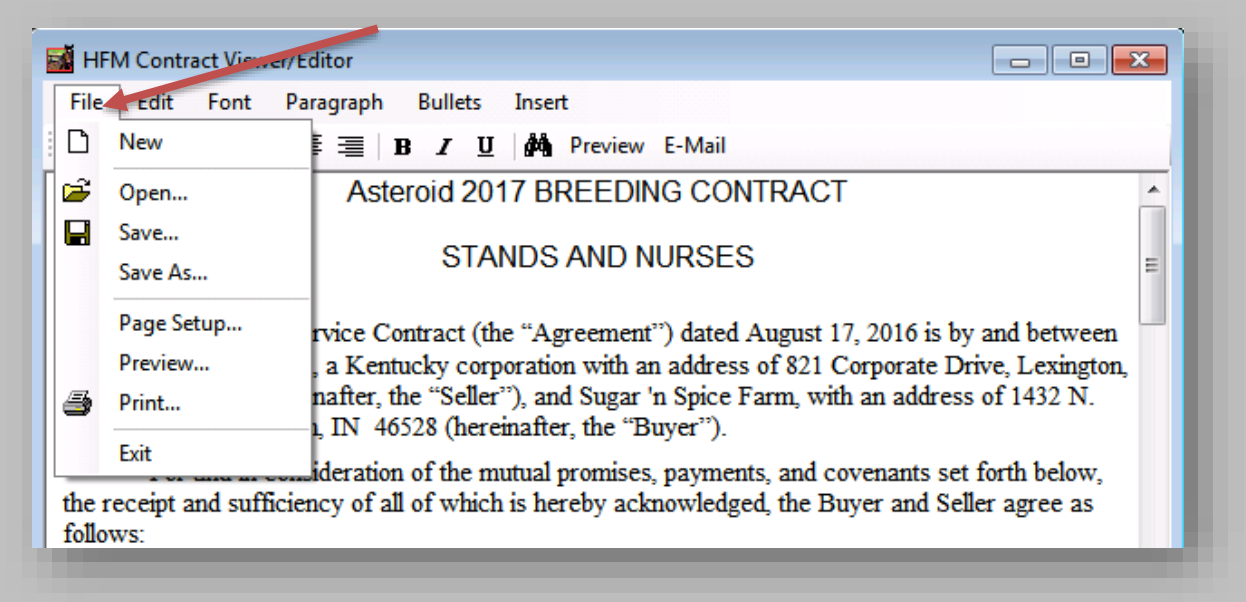

If you have printed the contract now and do not want to print this contract through the "Contract Printer" menu option, click on "Contract Detail", fill in the *Printed Date* and the *Sent Date* and Un-check the box "Print Contract".

|                    |                 | Mare B        | old Captive                    |                               | Season     | 2017      | Sold To          | Sugar 'n Spice Farm |
|--------------------|-----------------|---------------|--------------------------------|-------------------------------|------------|-----------|------------------|---------------------|
| Contract<br>Number | Print? Contrac  | t             |                                | Created [                     | )ate       | Sent Date | Received<br>Date | Cancelled<br>Date   |
| 01700000223        | Asteroid        | - Bold Captiv | e                              | 8/17/201                      | 6          |           |                  |                     |
| Contract Det       | ail             |               |                                |                               |            |           |                  |                     |
|                    |                 |               |                                | -                             |            |           |                  |                     |
| Asteroid - Bold (  | Captive         |               | Contract                       | Number: 2                     | 2017000002 | 223       |                  |                     |
| Amou               | nt: \$10,000.00 |               | Create                         | d Date: 8                     | 3/17/2016  | <b>.</b>  |                  |                     |
|                    | Print Contra    | ct (          | Printer                        | d Date:                       |            | -         |                  |                     |
|                    |                 |               | Sen                            | nt Date:                      |            | -         |                  |                     |
|                    |                 |               |                                |                               |            | -         |                  |                     |
|                    |                 |               | Contract Received              | d Date:                       |            |           |                  |                     |
|                    |                 | Comm          | 1. Agreement Rec'              | d Date:<br>d Date:            |            | -<br>-    |                  |                     |
|                    |                 | Comm          | 1. Agreement Rec'o<br>Cancelle | d Date:<br>d Date:<br>d Date: |            | •         |                  |                     |

- Close the Contract Detail screen
- Close the Contracts screen.
- Click "Save" on the Season Book File Entry screen.

| 🕈 Season Book File Entry 🔎 Search 🛛 🔽 Ca                           | ancel 🔕 Delete              |                      |         | Season Book File Audit                                           |
|--------------------------------------------------------------------|-----------------------------|----------------------|---------|------------------------------------------------------------------|
| Stallion Name Asteroid                                             | Share # 01 Season Ye        | ar 2017 Hemisphere N | •       | Created by: cec<br>on: 8/16/2016 4:43 PM<br>Last updated by: cec |
| Status Date 12/30/2016 -                                           | ✓ Share/<br>Main<br>Control | Stallion Ownership   | Percent | < Season Book File                                               |
| Default Stud Fee \$10,000.00                                       |                             | Messier, Isabelle    | 66.66 % |                                                                  |
| Up Front Amount \$1,000.00                                         | ide Mare'                   | Long Grey Line Farm  | 33.34 % |                                                                  |
| Confirmed By Cec                                                   |                             |                      |         |                                                                  |
| Confirmed On 12/30/2016 -                                          | E Auto                      | -Fill New            | Remove  |                                                                  |
| Sold                                                               | S-H P., Pill Arrow          | - Due Tama Cada      | Piled   | Saved Documents                                                  |
| Date         Sold To           12/30/2016         Sugar 'n Spice F | Sold By Bill Amou           | 00.00 Stands & Nur   | Create  | Season Book<br>Empty                                             |
|                                                                    |                             |                      |         |                                                                  |
|                                                                    |                             |                      |         |                                                                  |
| Contracts                                                          |                             | H New                | Hemove  | 🗄 🕂 Add 🔚 Remove                                                 |

 Repeat these steps for each contract that is to be created for each of the Season Book File Entries.

#### **Creating a Commission Agreement**

 Make sure that you have Created a Commission Agreement Template before proceeding with the creation of an actual Commission Agreement. (See page 21-25 for creating a Commission Agreement Template)

| Contract Template Setup                                                              |        |
|--------------------------------------------------------------------------------------|--------|
| Contract Letter Template                                                             |        |
| \\consulting\Shared\HFM - Dept 350\Contracts\ContractLetterTemplate.tf Edit Remove   | Find   |
| Terms Code Templates<br>Stud Fee Terms: Stands & Nurses                              |        |
| \\consulting\Shared\HFM - Dept 350\Contracts\Stands & NursesTemplate.rtf Edit Remove | Find   |
| Commission Agreement Template                                                        | - Deed |
| Create Remove                                                                        | ring   |
|                                                                                      |        |

 In the Season Book File Entry, click on the "Commission" tab and select the person to whom the commission is "Payable To" from the master client list.

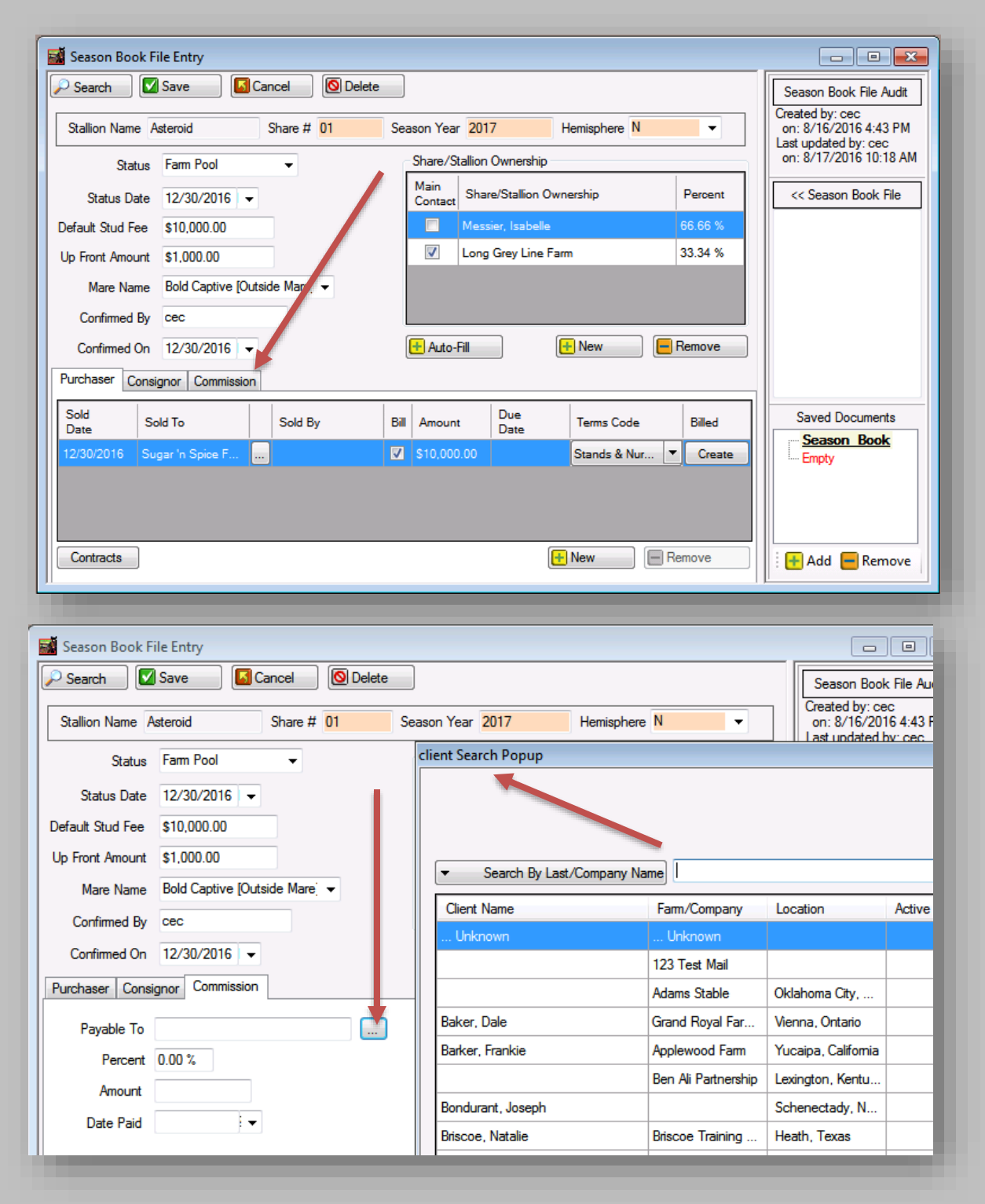

- Enter the Percent.
- Enter the Amount of the Commission to be paid.
- \*Enter the Date Paid only *after* the Commission has been paid out.

| 🚮 Season Book Fi | ile Entry          |             |        |     |                                            |                     |                               |                            |
|------------------|--------------------|-------------|--------|-----|--------------------------------------------|---------------------|-------------------------------|----------------------------|
| 🔎 Search 🛛 🔽     | Save 🚺 🚺 C         | ancel 🚺     | Delete | ļ   |                                            |                     | Season Book                   | c File Au                  |
| Stallion Name A  | steroid            | Share # 01  | Se     | asc | on Year 2017 Hemisphe                      | ere N 🔹             | Created by: ce<br>on: 8/16/20 | ec<br>16 4:43 F<br>by: cec |
| Status           | Farm Pool          | -           |        | cli | ent Search Popup                           |                     |                               |                            |
| Status Date      | 12/30/2016 👻       |             |        |     |                                            |                     |                               |                            |
| Default Stud Fee | \$10,000.00        |             |        |     |                                            |                     |                               |                            |
| Up Front Amount  | \$1,000.00         |             |        |     |                                            |                     |                               |                            |
| Mare Name        | Bold Captive [Out: | side Mare 👻 |        |     | <ul> <li>Search By Last/Company</li> </ul> | Name                | 1                             |                            |
| Confirmed By     | cec                |             |        |     | Client Name                                | Farm/Company        | Location                      | Active                     |
| Confirmed On     | 12/20/2010         |             |        |     | Unknown                                    | Unknown             |                               |                            |
| Continued On     | 12/30/2016 -       | _           |        |     |                                            | 123 Test Mail       |                               |                            |
| Purchaser Consi  | gnor Commission    |             |        |     |                                            | Adams Stable        | Oklahoma City,                |                            |
| Payable To       |                    |             |        |     | Baker, Dale                                | Grand Royal Far     | Vienna, Ontario               |                            |
| Percent          | 0.00 %             |             |        |     | Barker, Frankie                            | Applewood Farm      | Yucaipa, California           |                            |
| Amount           |                    |             |        |     |                                            | Ben Ali Partnership | Lexington, Kentu              |                            |
| Amount           |                    |             |        |     | Bondurant, Joseph                          |                     | Schenectady, N                |                            |
| Date Paid        | •                  |             |        |     | Briscoe, Natalie                           | Briscoe Training    | Heath, Texas                  |                            |
|                  |                    |             |        |     |                                            | 1                   | 1                             |                            |

 When you have completed entering the Commission information click on the Purchaser tab to get back to the Contracts section

| 🤇 Search 🛛 🔽                                                 | Save 🛛 🚺 Ci                                                  | ancel 🚫 Delete | •                |                    |              |         | Season Book File Audit |
|--------------------------------------------------------------|--------------------------------------------------------------|----------------|------------------|--------------------|--------------|---------|------------------------|
| Stallion Name A                                              | steroid                                                      | Share # 01     | Season Ye        | ar 2017            | Hemisphere N | •       | on: 8/16/2016 4:43 PM  |
| Status                                                       | Farm Pool                                                    | •              | Share/           | Stallion Ownership |              |         | on: 9/12/2016 10:20 AM |
| Status Date                                                  | 12/30/2016 👻                                                 |                | Main<br>Contac   | Share/Stallion O   | wnership     | Percent | << Season Book File    |
| Default Stud Fee                                             | \$10,000.00                                                  |                |                  | Messier, Isabelle  |              | 66.66 % |                        |
| Up Front Amount                                              | \$1,000.00                                                   |                | $\checkmark$     | Long Grey Line F   | arm          | 33.34 % |                        |
| Mare Name<br>Confirmed By<br>Confirmed On<br>Purchaser Consi | Bold Captive [Outs<br>cec<br>12/30/2016 -<br>gnor Commission | ide Marej ▼    | 🕂 Auto           | Fill               | 🕂 New 📔      | Remove  |                        |
| Sold So                                                      | old To                                                       | Sold By        | Bill Amou        | Due<br>Date        | Terms Code   | Billed  | Saved Documents        |
| 12/30/2016 Su                                                | gar 'n Spice F                                               | Stallion Mgr.  | <b>⊠</b> \$10,00 | 0.00               | Stands & Nur | Create  |                        |
|                                                              |                                                              |                |                  |                    |              |         |                        |

- Click on "Contracts"
- Click "New Commission Agreement"

| Contract<br>Number | Print? Cor | ntract               | Created Date | Sent Date | Received<br>Date | Cancelled<br>Date |
|--------------------|------------|----------------------|--------------|-----------|------------------|-------------------|
| 01700000223        | 🔽 Aste     | eroid - Bold Captive | 8/17/2016    |           |                  |                   |
|                    |            |                      |              |           |                  |                   |
|                    |            |                      |              |           |                  |                   |
|                    |            |                      |              |           |                  |                   |
|                    |            |                      |              |           |                  |                   |
|                    |            |                      |              |           |                  |                   |
|                    |            |                      |              |           |                  |                   |
|                    |            |                      |              |           |                  |                   |
|                    |            |                      |              |           |                  |                   |
|                    |            |                      |              |           |                  |                   |

| I HFM Contract Viewer/Editor                                                                                                    | ×        |
|----------------------------------------------------------------------------------------------------|----------|
| File Edit Font Paragraph Bullets Insert                                                                                                    |          |
| 🗋 🖆 🔚 🗛 📄 🚍 📕 🖌 💆 🏟 Preview E-Mail                                                                                                    |          |
| August 18, 2016                                                                                                    | <b>A</b> |
| Norman & Jennifer Tanner                                                                                                    |          |
| Sugar 'n Spice Farm                                                                                                    |          |
| 1432 N. Cleveland Road<br>Coshen IN 46528                                                                                                    |          |
|                                                                                                    |          |
| Dear Norman & Jennifer Tanner,                                                                                                    | ш        |
| This letter is to acknowledge that you are aware of and are in complete agreement with the fact that a commission of \$500.00 will be paid to Toscani, Gino from the 2017 breeding of your mare BOLD CAPTIVE to the stallion Asteroid. |          |
| Please sign, date and return the signed agreement to the farm office.                                                                                                    |          |
| Thank you.                                                                                                    |          |
|                                                                                                    |          |
|                                                                                                    |          |
| Syndicate Manager                                                                                                    |          |
| 1                                                                                                    |          |
|                                                                                                    |          |

- Click "Save" to save the Commission Agreement
- Click "Print" to print the Commission Agreement now

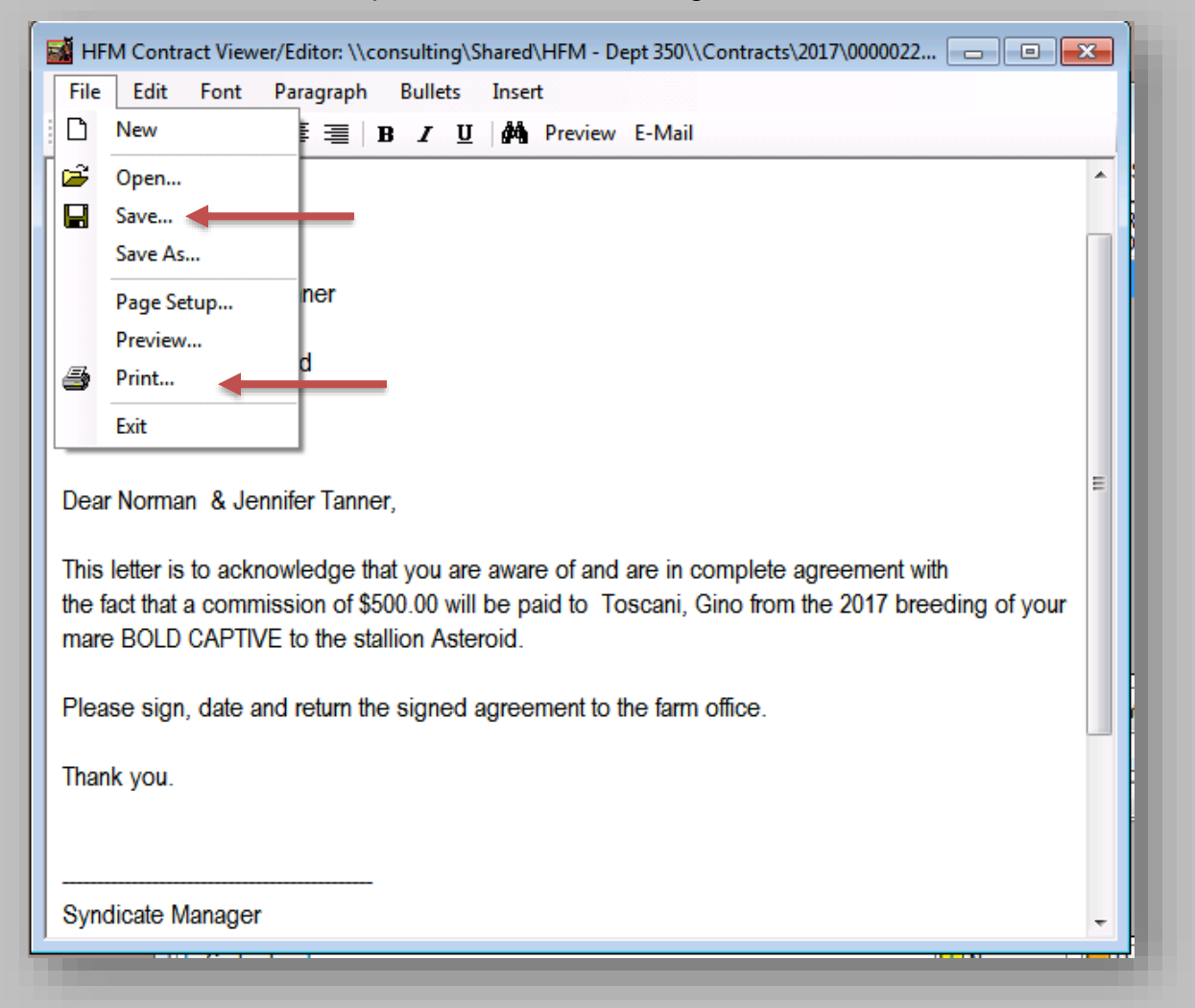

- Close the Commission Agreement
- Close the Contracts screen

#### Contracts Stallion Asteroid Bold Captive Season 2017 Mare Sold To Sugar 'n Spice Farm Received Cancelled Contract Print? Contract Created Date Sent Date Number Date Date Asteroid - Bold Captive New Contract Edit Contract Remove Contract Edit Commission Agreement Contract Detail Close

#### **Options in the Contract List Form**

- Click "New Contract" to create a new Contract based on existing Season Book File information.
- Click "Edit Contract" to edit a contract that has already been created. First select the contract you wish to edit (if there is more than one) and click "Edit Contract". This will open the RTF (Rich Text Format) Viewer which will display both the <u>Cover Letter</u> and <u>Contract</u> pre-loaded. You will make any necessary changes to either one of the documents and then save the documents.
- Click "Remove Contract" to delete a contract that has already been created. Select the specific contract from the list (if there is more than one) and click "Remove Contract".
  - If you are sure you want to delete the contract you have selected click "Yes" and the contract will be permanently removed.

| Contract List                                          | 23 |
|--------------------------------------------------------|----|
| Are you sure you want to delete the selected contract? |    |
| Yes No                                                 |    |
|                                                        |    |

- Click "Edit Commission Agreement" to open the RTF (Rich Text Format) Viewer which will display the Commission Agreement that corresponds with the selected contract. You will make any necessary changes to the document and then save the document.
- Click "Contract Detail" to manually enter the Printed Date, Sent Date, Contract Received Date, Commission Agreement Rec'd Date, the Cancelled Date or to un-check the "Print Contract" option.
  - The Contract Detail screen will be auto-populated with the Stallion/Mare Name, the Contract Number, the Amount and the date that the contract was created. \*\*<u>Note</u>: The <u>Created Date</u> cannot be changed.
  - When you actually print the contract from the Menu Option "Contract Printer" the Printed Date and the Sent Date will be populated at that time. Whatever actual date the contract was printed will be the date that is inserted into the "Sent Date" field as well as the "Printed Date" field.
  - When you receive the signed Contract back you will manually enter the Contract Received Date.
  - When you receive the signed Commission Agreement back you will manually enter the Commission Agreement Received Date.
  - If a Contract is cancelled you will manually enter the Cancelled Date.
- Click "Close" to return to the Season Book Entry screen.

#### **Printing Contracts**

(Contracts > Contract Printer)

From the Main Menu click "Contracts" then select "Contract Printer"

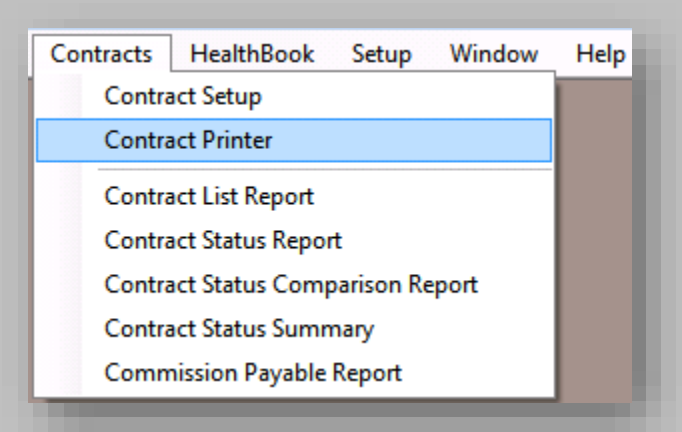

|                              | ▼ to               | -          | Contract<br>Number | Description     |              |                                | Terms             |
|------------------------------|--------------------|------------|--------------------|-----------------|--------------|--------------------------------|-------------------|
| Stud Fee Terms<br>Terms Code | s<br>Complimentary | •          |                    |                 |              |                                |                   |
| Contract Numb                | to                 |            |                    |                 |              |                                |                   |
| Season Book<br>Stallion      | <all></all>        | •          |                    |                 |              |                                |                   |
| Season Year                  | 2017 👻             |            |                    |                 |              |                                |                   |
| Show contra<br>Printing      | Apply Filters      | en printed |                    |                 |              |                                |                   |
| Avery Label                  | 5160 - 1" x 2-5/8" | •          |                    |                 |              |                                |                   |
| Start on label:              | 1                  |            |                    |                 |              |                                |                   |
|                              | 💿 Letter 💿 Legal   |            |                    |                 |              |                                |                   |
|                              |                    |            | Print Letters      | Print Contracts | Print Labels | Print Commission<br>Agreements | Update Print Flag |

#### Determine which contracts you want to print.

- **Contract Created Date**: [Optional] Enter a date range (based on the date the contract was created) or leave blank to see a list of all contracts that have been entered for the selected Term and/ or Season Year (s).
- Stud Fee Terms: [Required] Select a Terms Code from the drop down list.
- Contract Number: [Optional] Enter the range of contract numbers to be printed or leave blank to list all contracts.
- Season Book
  - **Stallion**: [Optional] Select a specific stallion from the drop down list or leave the Stallion as "<All>" to list all stallions.
  - Season Year: [Optional] Select a specific Season Year from the drop down list or leave the Season Year blank to see all contracts to be printed for all years.
- Show contracts that have already been printed: Check the box to show the contracts that have already been printed.
- Once you have made your selections click "Apply Filters".
- You will be prompted if there are no contracts that meet your selected criteria.

| ▼ to ▼                                                      | Number        | Description                                             | Terms                       |
|-------------------------------------------------------------|---------------|---------------------------------------------------------|-----------------------------|
| Stud Fee Terms<br>Terms Code No Guarantee -                 |               |                                                         |                             |
| Contract Number to                                          |               | Contract Printer                                        |                             |
| Season Book<br>Stallion <all></all>                         |               | No records were found.                                  |                             |
| Season Year 2017 -                                          |               |                                                         |                             |
| Show contracts that have already been printed Apply Filters |               | ОК                                                      |                             |
| Printing<br>Avery Label 5160 - 1" x 2-5/8"                  |               |                                                         |                             |
| Start on label: 1                                           |               |                                                         |                             |
|                                                             | Print Letters | Print Contracts Print Labels Print Commiss<br>Agreement | sion<br>s Update Print Flag |

If there are contracts that meet the criteria you have selected, the list will be displayed.

| 1/1/2016 To 12/31/2016 T                                                                                                    | Contract<br>Number | Description                                              | Terms                     |
|----------------------------------------------------------------------------------------------------|--------------------|----------------------------------------------------------|---------------------------|
| Stud Fee Terms<br>Terms Code Stands & Nurses                                                                                           | 201700000223       | Asteroid - Bold Captive                                  | Stands & Nurses           |
| Contract Number to                                                                                                    |                    |                                                          |                           |
| Season Book<br>Stallion <all></all>                                                                                                    |                    |                                                          |                           |
| Season Year 2017 -                                                                                                    |                    |                                                          |                           |
| Show contracts that have already been printed Apply Filters Printing Avery Label 5160 - 1" x 2-5/8"  Start on label:  O Letter C Legal |                    |                                                          |                           |
|                                                                                                    | Print Letters      | Print Contracts Print Labels Print Commiss<br>Agreement: | ion<br>BUpdate Print Flag |

- Click "Print Letters" to print all of the letters associated with each contract that is listed.
  - \*\* Put letterhead in printer before printing the letters & select letter or legal paper.
- Click "Print Contracts" to print all of the contracts listed
  - \*\* Put designated paper in printer before printing the contracts & select letter or legal paper.
- Click "Print Labels" to print all of the mailing labels for all of the contracts listed
  - Select the desired type of label to print from the drop down list and put the correct label type in the printer before printing.
     (i.e., appeared as Avery Labels as indicated in the drop down list)
    - (i.e., envelopes or Avery Labels as indicated in the drop down list)
  - Start on Label: If using sheets of individual labels you can select which label to start printing on if some of the labels on the sheet have already been used.
- Click "Print Commission" Agreements to print the commission agreement associated with any of the contracts listed.

 After all of the contracts have been successfully printed, click "Update Print Flag" to automatically mark each contract as having been "Printed".

| T to                           | Number        | Description       |              |                                | Terms             |
|--------------------------------|---------------|-------------------|--------------|--------------------------------|-------------------|
|                                | 201700000223  | Asteroid - Bold C | aptive       |                                | Stands & Nurses   |
| Terms Code Stands & Nurses -   |               |                   |              |                                |                   |
| Contract Number to             |               |                   |              |                                |                   |
| Season Book                    |               |                   |              |                                |                   |
| Stallion <all></all>           |               |                   |              |                                |                   |
| Season Year 2017 -             |               |                   |              |                                |                   |
| Avery Label 5160 - 1" x 2-5/8" |               |                   |              |                                |                   |
|                                | Print Letters | Print Contracts   | Print Labels | Print Commission<br>Agreements | Update Print Flag |
|                                |               |                   |              |                                |                   |

• Close the HFM Contract printer and return to the Main Menu.

#### **Maintaining Contracts**

#### **Editing Contracts**

- Select Stallion > Season Book
- Select the Stallion Name
- Select the Season Year and Hemisphere
- Select the Share/Season Number and click "Edit"

| 🔏 Season Book Fi   | ile Entry         |               |                                   |                |         |                                          |
|--------------------|-------------------|---------------|-----------------------------------|----------------|---------|------------------------------------------|
| 🔎 Search 📃 🗹       | Save 🚺 🚺 C        | Cancel 🚫 Dele | te                                |                |         | Season Book File Audit                   |
| Stallion Name A    | steroid           | Share # 01    | Season Year 2017                  | Hemisphere N   | •       | Created by: cec<br>on: 8/16/2016 4:43 PM |
| Status             | Farm Pool         | •             | Share/Stallion Ownership          |                |         | on: 8/17/2016 10:18 AM                   |
| Status Date        | 12/30/2016 -      |               | Main<br>Contact Share/Stallion Ow | nership I      | Percent | << Season Book File                      |
| Default Stud Fee   | \$10,000.00       |               | Messier, Isabelle                 | 6              | 6.66 %  |                                          |
| Up Front Amount    | \$1,000.00        |               | Long Grey Line Fa                 | irm 3          | 3.34 %  |                                          |
| Mare Name          | Bold Captive [Out | side Mare 👻   |                                   |                |         |                                          |
| Confirmed By       | cec               |               |                                   |                |         |                                          |
| Confirmed On       | 12/30/2016 -      |               | 🕂 Auto-Fill                       | 🕂 New 📃 📒 Re   | emove   |                                          |
| Purchaser Consi    | gnor Commission   |               |                                   |                |         |                                          |
| Sold So<br>Date So | old To            | Sold By       | Bill Amount Due Date              | Terms Code     | Billed  | Saved Documents                          |
| 12/30/2016 Su      | gar 'n Spice F    |               | \$10,000.00                       | Stands & Nur 🔻 | Create  | Empty                                    |
|                    |                   |               |                                   |                |         |                                          |
|                    |                   |               |                                   |                |         |                                          |
| Contracts          |                   |               |                                   | New Rer        | nove    | 🗄 🕂 Add 😑 Remove                         |
|                    |                   |               |                                   |                |         |                                          |

 Click the "Contracts" button to edit the contract for the "Sold To" (Client Name) you have selected.

|                    |          | Male               | Boid Captive | •         | Season | 2017       | Sold To          | Sugar 'n Spic | ce Farm       |
|--------------------|----------|--------------------|--------------|-----------|--------|------------|------------------|---------------|---------------|
| Contract<br>Number | Print? C | ontract            |              | Created D | )ate   | Sent Date  | Received<br>Date | Car<br>Dat    | ncelled<br>te |
| 01700000223        | 🛛 🗹 As   | teroid - Bold Capi | ive          | 8/17/2016 | 6      | 10/25/2016 |                  |               |               |
|                    |          |                    |              |           |        |            |                  |               |               |
|                    |          |                    |              |           |        |            |                  |               |               |
|                    |          |                    |              |           |        |            |                  |               |               |
|                    |          |                    |              |           |        |            |                  |               |               |
|                    |          |                    |              |           |        |            |                  |               |               |
|                    |          |                    |              |           |        |            |                  |               |               |
|                    |          |                    |              |           |        |            |                  |               |               |
|                    |          |                    |              |           |        |            |                  |               |               |
|                    |          |                    |              |           |        |            |                  |               |               |
|                    |          |                    |              |           |        | _          |                  |               |               |

- Make sure the contract that you want to edit is highlighted and then click "Edit Contract." <u>Note</u>: When you edit a contract the corresponding letter will also open for editing.
- Make any necessary changes and then click File > Save or click on the "Save" icon. If you make changes and <u>save</u>, the changes you have made will remain in the existing document and will re-print as such.

#### **Removing Contracts**

- Select Stallion > Season Book
- Select the Stallion Name
- Select the Season Year and Hemisphere
- Select the Share/Season Number and click "Edit"

| allion            | Asteroid |        |            | Mare     | Bold Capti | ve |           | Season | 2017       | Sold T          | io Su | ıgar 'n Sp | pice Farm       |  |
|-------------------|----------|--------|------------|----------|------------|----|-----------|--------|------------|-----------------|-------|------------|-----------------|--|
| Contrac<br>Number | st<br>r  | Print? | Contract   |          |            |    | Created D | )ate   | Sent Date  | Receive<br>Date | ed    | C          | ancelled<br>ate |  |
| 2017000           | 00223    |        | Asteroid - | Bold Cap | tive       | 8  | 8/17/2016 | 6      | 10/25/2016 |                 |       |            |                 |  |
|                   |          |        |            |          |            |    |           |        |            |                 |       |            |                 |  |
|                   |          |        |            |          |            |    |           |        |            |                 |       |            |                 |  |
|                   |          |        |            |          |            |    |           |        |            |                 |       |            |                 |  |
|                   |          |        |            |          |            |    |           |        |            |                 |       |            |                 |  |
|                   |          |        |            |          |            |    |           |        |            |                 |       |            |                 |  |
|                   |          |        |            |          |            |    |           |        |            |                 |       |            |                 |  |
|                   |          |        |            |          |            |    |           |        |            |                 |       |            |                 |  |
|                   |          |        |            |          |            |    |           |        |            |                 |       |            |                 |  |
|                   |          |        |            |          |            |    |           |        |            |                 |       |            |                 |  |

 Make sure the contract that you want to remove is highlighted and then click "Remove Contract."

• <u>Note</u>: When you remove a contract the corresponding letter will also be removed.

#### **Edit the Commission Agreement**

- Select Stallion > Season Book
- Select the Stallion Name
- Select the Season Year and Hemisphere
- Select the Share/Season Number and click "Edit"

|                    |        |            | Mare     | Bold Captiv | ve  | 9         | Season | 2017      | Sold To          | Sugar 'r | n Spice Farm      |
|--------------------|--------|------------|----------|-------------|-----|-----------|--------|-----------|------------------|----------|-------------------|
| Contract<br>Number | Print? | Contract   |          |             | Cre | ated Date | •      | Sent Date | Received<br>Date |          | Cancelled<br>Date |
| 01700000223        |        | Asteroid - | Bold Cap | ive         | 8/1 | 7/2016    | 1      | 0/25/2016 |                  |          |                   |
|                    |        |            |          |             |     |           |        |           |                  |          |                   |
|                    |        |            |          |             |     |           |        |           |                  |          |                   |
|                    |        |            |          |             |     |           |        |           |                  |          |                   |
|                    |        |            |          |             |     |           |        |           |                  |          |                   |
|                    |        |            |          |             |     |           |        |           |                  |          |                   |
|                    |        |            |          |             |     |           |        |           |                  |          |                   |
|                    |        |            |          |             |     |           |        |           |                  |          |                   |
|                    |        |            |          |             |     |           |        |           |                  |          |                   |
|                    |        |            |          |             |     |           |        |           |                  |          |                   |
|                    |        |            |          |             |     |           |        |           |                  |          |                   |
|                    |        |            |          |             |     |           |        | 1         |                  |          |                   |

- Make sure the contract for the corresponding Commission Agreement that you want to edit is highlighted and then click "Edit Commission Agreement."
- Make any necessary changes and then click File > Save or click on the "Save" icon. If you make changes and <u>save</u>, the changes you have made will remain in the existing document and will re-print as such.

#### **Entering the Contract Detail**

- Select Stallion > Season Book
- Select the Stallion Name
- Select the Season Year and Hemisphere
- Select the Share/Season Number and click "Edit"

| allion Asteroid    |        |            | Mare     | Bold Capti | ive |           | Season | 2017       | Sold To          | Sugar 'r | n Spice Farm      |  |
|--------------------|--------|------------|----------|------------|-----|-----------|--------|------------|------------------|----------|-------------------|--|
| Contract<br>Number | Print? | Contract   |          |            |     | Created D | ate    | Sent Date  | Received<br>Date |          | Cancelled<br>Date |  |
| 201700000223       |        | Asteroid - | Bold Cap | tive       | 8   | 3/17/2016 |        | 10/25/2016 |                  |          |                   |  |
|                    |        |            |          |            |     |           |        |            |                  |          |                   |  |
|                    |        |            |          |            |     |           |        |            |                  |          |                   |  |
|                    |        |            |          |            |     |           |        |            |                  |          |                   |  |
|                    |        |            |          |            |     |           |        |            |                  |          |                   |  |
|                    |        |            |          |            |     |           |        |            |                  |          |                   |  |
|                    |        |            |          |            |     |           |        |            |                  |          |                   |  |
|                    |        |            |          |            |     |           |        |            |                  |          |                   |  |
|                    |        |            |          |            |     |           |        |            |                  |          |                   |  |
|                    |        |            |          |            |     |           |        |            |                  |          |                   |  |

 Make sure the contract that you want to enter information for is highlighted and then click "Contract Detail."

| steroid - Bold Cap | tive               | Contract Number:            | 201700000223 | • |
|--------------------|--------------------|-----------------------------|--------------|---|
| Amount:            | \$10,000.00        | Created Date:               | 10/20/2016   | • |
|                    | Print Contract     | Printed Date:               | 10/25/2016   | • |
|                    |                    | Sent Date:                  | 10/25/2016   | • |
|                    |                    | Contract Received Date:     | 12/12/2016   | • |
|                    |                    | Comm. Agreement Rec'd Date: | 12/12/2016   | • |
|                    |                    | Cancelled Date:             |              | • |
| consulting\Share   | d\HFM - Dept 350\\ | Contracts\2017\00000223.rtf |              |   |

- Enter / update any of the date fields as needed
- Select to print or not print the contract
- Close the Contract Detail screen

#### **Re-Printing Contracts**

Options on how to re-print Contracts:

- Printing from the Contract Viewer/Editor: Follow the steps above on how to Edit a Contract. When viewing the Contract you can select to print directly from the Contract Viewer/Editor screen.
  - Click on "File" in the menu bar at the top left of the screen and select print. Once the document has printed, save the document and close the HFM Contract Viewer/Editor.

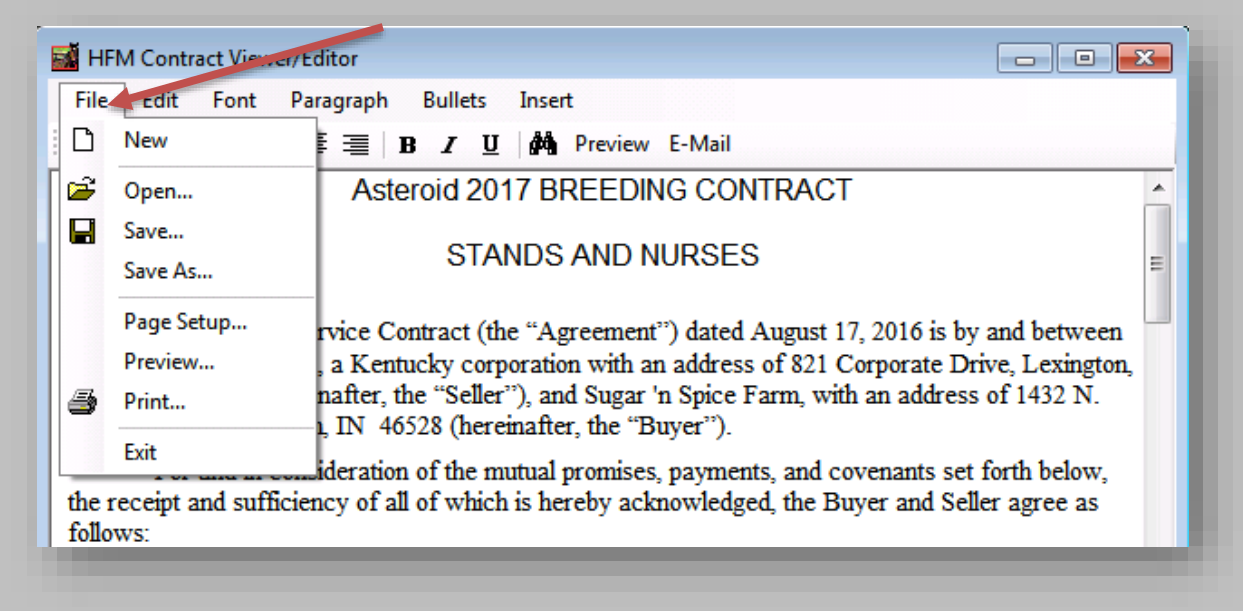

- Printing from the Contract Printer: Follow the steps above on how to Edit a Contract and click on "Contract Details".
- Pace a "check" in the box next to Print Contract and this contract will reappear in the Contract Printer list.
   <u>Reminder</u>: When you selected "Update Print Flag" on the Contract Printer screen, the information in the Contract Detail screen is automatically updated.
  - Printed Date is automatically filled in
  - Sent Date is automatically filled in
  - Check mark is removed from Print Contract

| steroid - Bold Captive             | Contract Number:            | 201700000223 |   |
|------------------------------------|-----------------------------|--------------|---|
| Amount: \$10,000.00                | Created Date:               | 10/20/2016   | • |
| Print Contract                     | Printed Date:               | 10/25/2016   | • |
|                                    | Sent Date:                  | 10/25/2016   | • |
|                                    | Contract Received Date:     | 12/12/2016   | • |
|                                    | Comm. Agreement Rec'd Date: | 12/12/2016   | • |
|                                    | Cancelled Date:             |              | • |
| consulting\Shared\HFM - Dept 350\\ | Contracts\2017\00000223.rtf |              |   |

 On the Contract Printer screen select your criteria, click the box "Show contracts that have already been printed" and then click "Apply Filter. The contracts that display will then re-print.

|                          | to ▼                                 | Contract<br>Number | Description | Terms            |
|--------------------------|--------------------------------------|--------------------|-------------|------------------|
| Stud Fee Ter<br>Terms Co | ms<br>de Complimentary 🔻             |                    |             |                  |
| Contract Nur             | to                                   |                    |             |                  |
| Season Book              |                                      | 5                  |             |                  |
| Season Yea               | r 2017 👻                             |                    |             |                  |
| Show cor                 | tracts that have already been printe | d                  |             |                  |
| Printing                 |                                      |                    |             |                  |
| Avery Labe               | 5160 - 1" x 2-5/8" -                 |                    |             |                  |
| Start on label           | : 1                                  |                    |             |                  |
|                          | 🖲 Letter 🔘 Legal                     |                    |             |                  |
|                          |                                      |                    |             | Print Commission |

#### CONTRACT MODULE KEY WORD LISTING \*\* FORMATTING EXAMPLES \*\*

[[Amount]]: 150000 [[Amount Formatted]]: \$150,000.00 [[Amount Tax Formatted]]: \$9,000.00 [[Amount Text]]: One Hundred Fifty Thousand Dollars And No Cents ONE HUNDRED FIFTY THOUSAND DOLLARS [[Amount Text All Caps]]: AND NO CENTS [[Amount With Commission]]: 151010 [[Amount With Commission Formatted]]: \$151,010.00 [[Amount With Commission Text]]: One Hundred Fifty One Thousand Ten Dollars And No Cents [[Amount With Commission Text All Caps]]: ONE HUNDRED FIFTY ONE THOUSAND TEN DOLLARS AND NO CENTS [[Amount With Tax]]: 159000 [[Amount With Tax Formatted]]: \$159,000.00 [[Amount With Tax Text]]: One Hundred Fifty Nine Thousand Dollars And No Cents **ONE HUNDRED FIFTY NINE** [[Amount With Tax Text All Caps]]: THOUSAND DOLLARS AND NO CENTS [[Commission Amount]]: 1010 [[Commission Amount Formatted]]: \$1,010.00 [[Commission Amount Text]]: One Thousand Ten Dollars And No Cents [[Commission Amount Text All Caps]]: ONE THOUSAND TEN DOLLARS AND **NO CENTS** [[Commission Payable To]]: Smith, Jim [[Contract Number]]: 20130000917 [[Current Date]]: 11/17/2016 [[Current Date Formal]]: November 17, 2016 [[Current Date Plus Fifteen]]: 12/2/2016 [[Current Date Plus Fifteen Formal]]: December 02, 2016 [[Due Date]]: 10/5/2017 [[Due Date Formal]]: October 05, 2017 [[Due Date Year]]: 2017 [[Half Amount With Tax Formatted]]: \$79,500.00 [[Half Amount With Tax Text]]: Seventy Nine Thousand Five Hundred Dollars And No Cents [[Hemisphere]]: N

| [[Mare Boarding Farm]]:           | Smith Brothers Farm                  |
|-----------------------------------|--------------------------------------|
| [[Mare Boarding Farm Address]]:   | 123 Any Street                       |
| [[Mare Name]]:                    | Silver Spoon                         |
| [[Mare Name All Capel]:           |                                      |
| [[Mare Dam Name]]:                | Silver Fog                           |
| [[Mare Dam Name All Caps]].       | SILVER FOG                           |
| [[Mare ID]].                      | 0                                    |
| [[Mare Sire Name]].               | Citation                             |
| [[Mare Sire Name All Caps]]:      | CITATION                             |
| [[Next Season Year]]:             | 2018                                 |
| [[Season Year]]:                  | 2017                                 |
| [[Second Next Season Year]]:      | 2019                                 |
| [[Share Holder]]:                 | Dr. Cornelius Flannery, Company Name |
| [[Share Holder All Caps]]: DR. (  | CORNELIUS FLANNERY, COMPANY          |
| NAME                              |                                      |
| [[Share Holder Percent Owned]]:   | 100.00 %                             |
| [[Share Number]]:                 | 01                                   |
| [[Sold By Name]]:                 | John Doe                             |
| [[Sold To Address]]:              | 123 Any Street                       |
|                                   | Lexington, KY 40503                  |
| [[Sold To City]]:                 | Lexington                            |
| [[Sold To Country]]:              | United States                        |
| [[Sold To FAX]]:                  | 888-555-8343                         |
| [[Sold To First Name]]:           | Jane                                 |
| [[Sold To Last Name]]:            | Adams                                |
| [[Sold To Name]]:                 | Ms. Jane Adams, Liberty Stable       |
| [[Sold To Name All Caps]]:        | MS. JANE ADAMS, LIBERTY STABLE       |
| [[Sold To Name Client]]:          | MS. Jane Adams                       |
| [[Sold To Name Client All Caps]]: | MS. JANE ADAMS                       |
| [[Sold To Name Farm]].            |                                      |
| [[Sold To Name Profiv]]:          | Mo                                   |
| [[Sold To Phonell:                | NIS.<br>888-555-1212                 |
| [[Sold To State]].                | Kentucky                             |
| [[Sold To State Zin Country]]     | Kentucky 40503 United States         |
| [[Sold To Zip]]:                  | 40503                                |
| [[Stallion Name]]                 | Any Stallion                         |
|                                   |                                      |

#### **CONTRACT REPORTS**

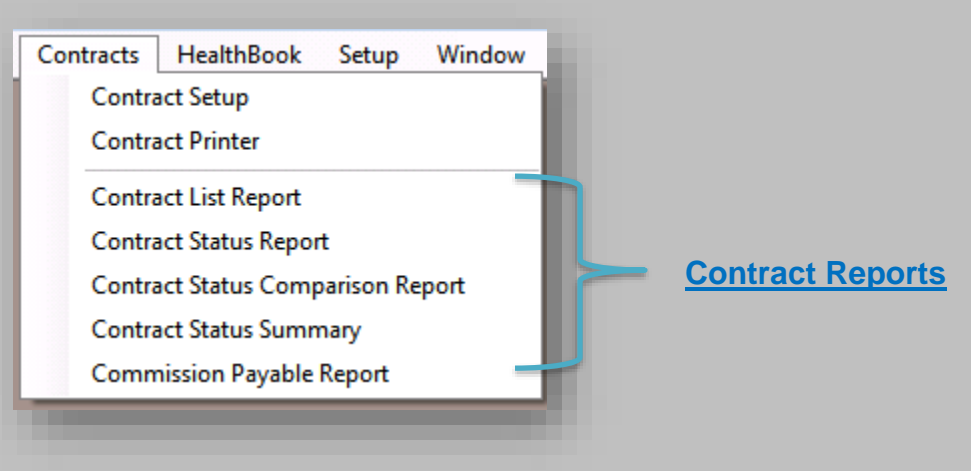

| Report Name:        | Contract List Report                                                                                                    |
|---------------------|----------------------------------------------------------------------------------------------------|
| Purpose:            | Prints a listing of all Contracts in the system.                                                                                                    |
| Accessed From:      | Contracts menu                                                                                                    |
| Selection Criteria: | Contract Creation Date (Starting Date & Ending Date),<br>Stallion Name, Contract Number, Share Number and<br>optional selection to show only contracts flagged for<br>printing |
| Report Order:       | Contract Number                                                                                                    |
| Special Notes:      | None                                                                                                    |

| Company: TJCIS Dept350 (DO NOT     User: cec       Stallion = Asteroid [Syndicated Stallion]<br>Contract Number = 201700000223<br>Share Number = <all>     User: cec       Contract Number = 201700000223<br/>Share Number = <all>       Contract Number = Client     Stallion   Mare     Season     Stud Fee<br/>Amount     Printed Date     Sent Date Received Date     Terms       101700000223     Sugar'n Spice<br/>Farm     Asteroid<br/>[Syndicated<br/>Stallion]     Bold Captive<br/>[Outside Mare]     01     2017     \$10,000.00     12/25/2016     12/12/2016     \$12/12/2016     Stands &amp; Nurses</all></all> | Run Date: 7/13  | /2017 10:44 AM         |                                      |                                | Contra                                | actList                                 | Report                                       |              |            |               | Page: 1 of      |
|----------------------------------------------------------------------------------------------------|-----------------|------------------------|--------------------------------------|--------------------------------|---------------------------------------|-----------------------------------------|----------------------------------------------|--------------|------------|---------------|-----------------|
| Contract Number         Client         Stallion         Mare         Season<br>Share #         Stud Fee<br>Year         Printed Date         Sent Date         Received Date         Terms           101700000223         Sugar 'n Spice<br>Farm         Asteroid<br>[Syndicated<br>Stallion]         Bold Captive<br>[Outside Mare]         01         2017         \$10,000.00         12/25/2016         10/25/2016         12/12/2016         Stands & Nurses                                                                                                    | Company: TJC    | IS Dept350 (DO         | NOT                                  | Sta                            | allion = Aste<br>Contract Nu<br>Share | eroid [Syndi<br>umber = 201<br>Number = | cated Stallion]<br>1700000223<br><all></all> |              |            |               | User: cec       |
| 101700000223 Sugar'n Spice Asteroid Bold Captive 01 2017 \$10,000.00 12/25/2016 10/25/2016 12/12/2016 Stands & Nurses<br>Farm [Syndicated [Outside Mare]<br>Stallion]                                                                                                    | Contract Number | Client                 | Stallion                             | Mare                           | Share #                               | Season<br>Year                          | Stud Fee<br>Amount                           | Printed Date | Sent Date  | Received Date | Terms           |
|                                                                                                    | 201700000223    | Sugar 'n Spice<br>Farm | Asteroid<br>[Syndicated<br>Stallion] | Bold Captive<br>[Outside Mare] | 01                                    | 2017                                    | \$10,000.00                                  | 12/25/2016   | 10/25/2016 | 12/12/2016    | Stands & Nurses |

| Report Name:        | Contract Status Report                                                                                                    |
|---------------------|----------------------------------------------------------------------------------------------------|
| Purpose:            | Prints detailed information on the current status of each Contract in the system.                                                                           |
| Accessed From:      | Contracts menu                                                                                                    |
| Selection Criteria: | Season Year (Required), Hemisphere, Stallion Name,<br>Contract Status (Received, Sent, Both and an option to<br>include Contracts that have been Cancelled) |
| Report Order:       | Stallion Name / Status / Share/Season Number                                                                                                    |
| Special Notes:      | None                                                                                                    |

| Run Date: 7/13/2017 10:48 AM<br>Company: TJCIS Dept350 (DO NOT | <u>Contract Status Report</u><br>Season Year = 2017 Northern<br>Stallion = <aii><br/>Contract Type = Both (Includes Cancelled)</aii> |                       | Page: 1 of 1<br>User: cec |
|----------------------------------------------------------------|----------------------------------------------------------------------------------------------------|-----------------------|---------------------------|
| Asteroid                                                       |                                                                                                    |                       |                           |
| Active                                                         |                                                                                                    |                       |                           |
| Share 01                                                       | Purchaser Sugar 'n Spice Farm                                                                                                    | Terms Stands & N      | urses                     |
| Mare Bold Captive                                              | Phone tanner@alltel.net                                                                                                    | Contract Created      | 8/17/2016                 |
| Stud Fee \$10,000.00                                           | Comments                                                                                                    | Contract Sent         | 10/25/2016                |
| Commission Payable To Toscani, Gino                            |                                                                                                    | Contract Received     | 12/12/2016                |
| Commission Amount \$500.00                                     |                                                                                                    | Comm. Agreement Rec'd | 12/12/2016                |
|                                                                |                                                                                                    | Contract Cancelled    |                           |

| Report Name:        | Contract Status Comparison Report                                                                                                    |
|---------------------|----------------------------------------------------------------------------------------------------|
| Purpose:            | Prints a list comparing the status of Contracts (Sent,<br>Received, Cancelled, Pending and Total) for the Thru<br>Date selected vs. the same time frame the previous year. |
| Accessed From:      | Contracts menu                                                                                                    |
| Selection Criteria: | Thru Date and Stallion Name                                                                                                    |
| Report Order:       | Stallion Name                                                                                                    |
| Special Notes:      | None                                                                                                    |

| Run Date:       7/13/2017 10:55 AM       Contract Status Comparison Report       Page         Company:       TJCIS Dept350 (DO NOT       Thru 12/31/2010       Use         Stallion = <all>       Stallion = <all>       Stallion = <all></all></all></all> |      |          |           |           | Page: 1 of 1<br>User: cec |
|----------------------------------------------------------------------------------------------------|------|----------|-----------|-----------|---------------------------|
| Stallion/Season                                                                                                    | Sent | Received | Cancelled | Pending * | Total Contracts           |
| Asteroid                                                                                                    |      |          |           |           |                           |
| 2010                                                                                                    | 0    | 0        | 0         | 0         | 3                         |
| 2009                                                                                                    | 2    | 2        | 0         | 0         | 7                         |
| Ben Ali                                                                                                    |      |          |           |           |                           |
| 2010                                                                                                    | 2    | 1        | 1         | 0         | 4                         |
| 2009                                                                                                    | 10   | 5        | 3         | 2         | 10                        |

| Report Name:        | Contract Status Summary                                                                                                    |
|---------------------|----------------------------------------------------------------------------------------------------|
| Purpose:            | Provides a summary of how many Contracts have been<br>Created, Sent, Received and Cancelled based on the<br>Season Book Status.        |
| Accessed From:      | Contracts menu                                                                                                    |
| Selection Criteria: | Season Year (Required), Hemisphere, Stallion Name and<br>an optional selection to list only stallions standing at<br>farm's facilities |
| Report Order:       | Stallion Name                                                                                                    |
| Special Notes:      | None                                                                                                    |

| Run Date: 7/13/2017 10:56 AM<br>Company: TJCIS Dept350 (DO N | IOT Seaso   | <b>ct Status Sui</b><br>on Year = 2017 Nor<br>Stallion = <all></all> | Page:<br>User: | Page: 1 of 1<br>User: cec |          |  |
|--------------------------------------------------------------|-------------|----------------------------------------------------------------------|----------------|---------------------------|----------|--|
| =James Wyatt (IRE)                                           | Season Book |                                                                      | Contracts      | ÷                         |          |  |
| Season Book - Status                                         | Count       | Created                                                              | Sent           | Received                  | Canceled |  |
| <not assigned=""></not>                                      | 2           | 0                                                                    | 0              | 0                         | 0        |  |
| Stallion Totals                                              | 2           | 0                                                                    | 0              | 0                         | 0        |  |
| Asteroid                                                     | Season Book |                                                                      | Contracts      | )                         |          |  |
| Season Book - Status                                         | Count       | Created                                                              | Sent           | Received                  | Canceled |  |
| <not assigned=""></not>                                      | 9           | 0                                                                    | 0              | 0                         | 0        |  |
| Farm Pool                                                    | 1           | 1                                                                    | 1              | 1                         | 0        |  |
| Stallion Totals                                              | 10          | 1                                                                    | 1              | 1                         | 0        |  |

| Report Name:        | Commission Payable Report                                                                                   |
|---------------------|----------------------------------------------------------------------------------------------------|
| Purpose:            | Prints a report showing all Commission Agreement information in the system for the selected Season Year.    |
| Accessed From:      | Contracts menu                                                                                              |
| Selection Criteria: | Season Year (Required), Hemisphere, Stallion Name,<br>Agent Name and optional grouping by Agent or Stallion |
| Report Order:       | Commission Payable To (Client Name)                                                                         |
| Special Notes:      | None                                                                                                    |

| Run [                                   | Date: 7/13/2017 1    | 0:57 AM                   | Commission Payable by Agent |                             |                 |                   |             |           | Page:                | 1 of 2       |           |
|-----------------------------------------|----------------------|---------------------------|-----------------------------|-----------------------------|-----------------|-------------------|-------------|-----------|----------------------|--------------|-----------|
| Comp                                    | any: TJCIS Dept      | y: TJCIS Dept350 (DO NOT  |                             | Season Year = 2009 Northern |                 |                   |             |           |                      |              | с         |
| Comn                                    | aission Pavable To   | aker Dale                 |                             |                             |                 |                   |             |           | Commissi             | on Agreement |           |
| com                                     | inaalon rayabic ro c | and ayable to baker, bare |                             |                             |                 |                   | Stud Fee    | -1.04-4   | Commission           | on Agreement |           |
| Share #                                 | Mare Name            |                           | Season Pu                   | rchaser                     | Stud Fee Terms  |                   | Amount Fina | al Status | Sent Date Rec'd Date | Amount       | Date Paid |
|                                         | Stallion /           | Asteroid                  |                             |                             |                 |                   |             |           |                      |              |           |
| FP 01                                   | No Guessing          |                           | River Valley Racing         |                             | Stands & Nurses | Vurses \$5,       |             |           |                      | \$103.50     |           |
| P 01                                    | No Guessing          |                           | Preston, Cynthia            |                             | No Guarantee    | rantee \$3,200.00 |             |           |                      |              |           |
|                                         | Commission Total     | \$103.50                  | Paid                        | \$0.00                      | Outstanding     | \$103.50          |             |           |                      |              |           |
|                                         |                      |                           |                             |                             |                 |                   |             |           |                      |              |           |
| Commission Payable To Bondurant, Joseph |                      |                           |                             |                             |                 |                   | Stud Eee    |           | Commission Agreement |              |           |
| Share #                                 | Mare Name            |                           | Season Pu                   | rchaser                     | Stud Fee Terms  |                   | Amount Fina | al Status | Sent Date Rec'd Date | Amount       | Date Paid |
|                                         | Stallion E           | Ben Ali                   |                             |                             |                 |                   |             |           |                      |              |           |
| FP 02                                   |                      |                           | Let'em Run                  | Racing Stable               | Stands & Nurses |                   | \$8,000.00  |           | 5/16/2009            | \$125.00     | 5/1/2009  |
|                                         | Commission Total     | \$125.00                  | Paid                        | \$125.00                    | Outstanding     | \$0.00            |             |           |                      |              |           |
|                                         |                      |                           |                             |                             |                 |                   |             |           |                      |              |           |

#### **HOW TO REACH US**

**The Jockey Club Information Systems, Inc**. 821 Corporate Drive Lexington, KY 40503

Phone: (800) 333-1778 (859) 224-2800

**Fax**: (859) 224-2810

E-Mail: support@tjcis.com

Regular business hours: 8:00 am – 5:00 pm (EST) Monday – Friday

#### Web Address for More Information

www.horsefarmmanagementsoftware.com

or

www.tjcis.com

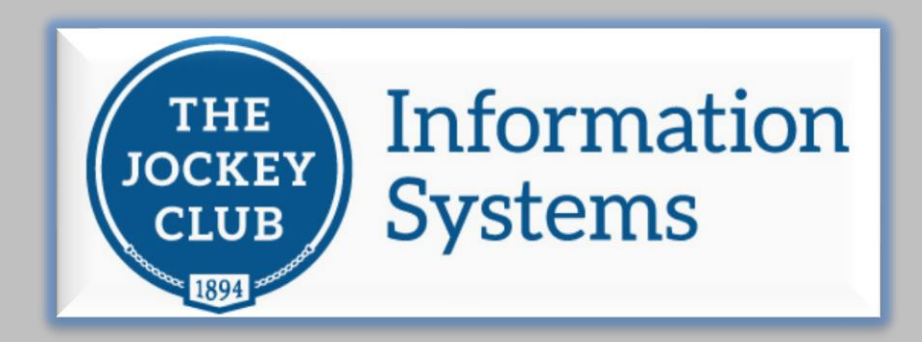